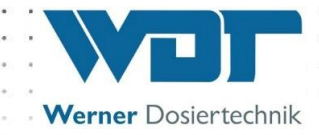

# **Operating and installation instructions**

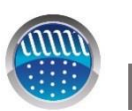

Dosing system Oxy-Dos 10-V1

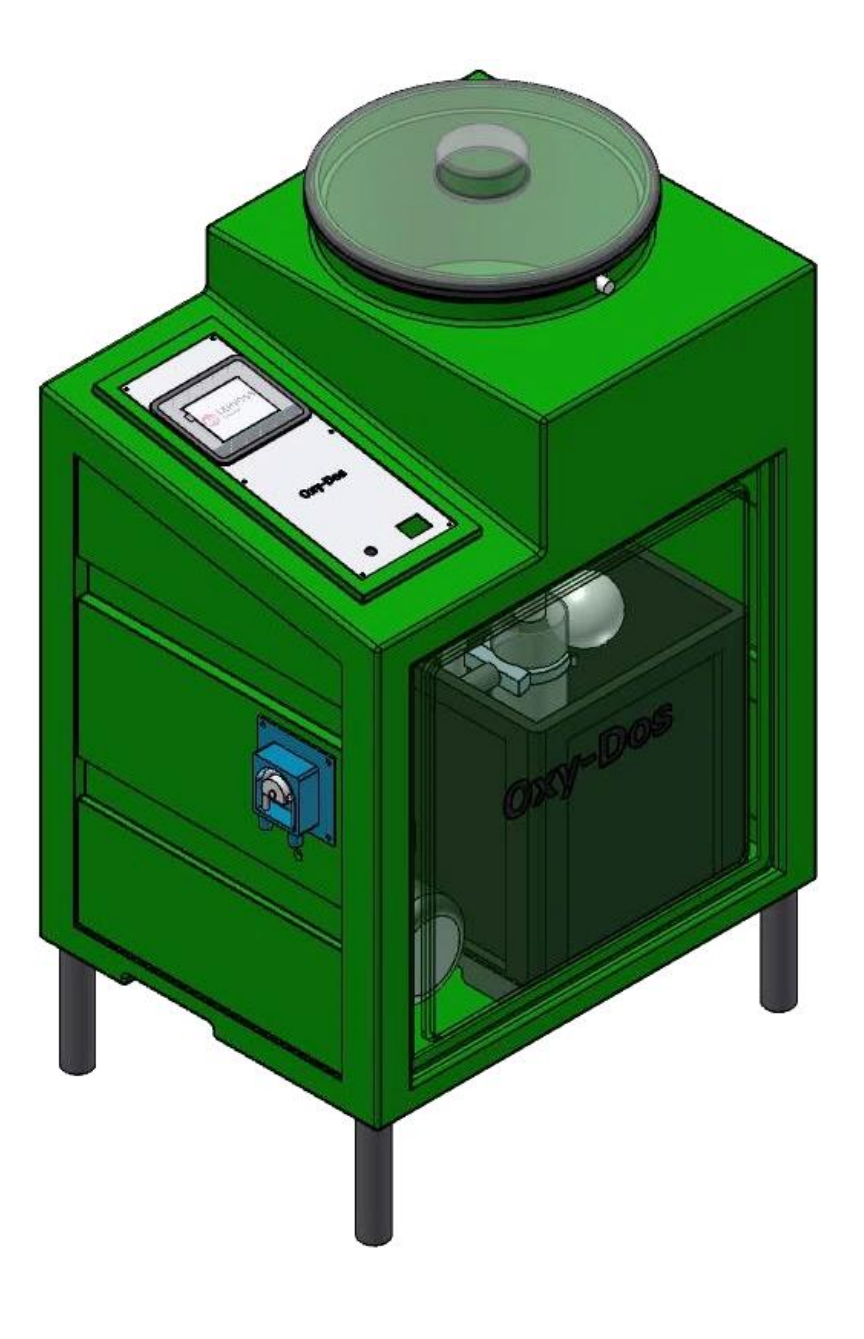

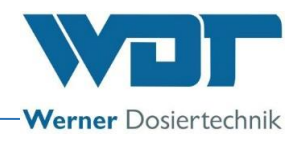

## Table of contents

| 1 | Information regarding these instructions / general information                    | 4          |
|---|-----------------------------------------------------------------------------------|------------|
|   | 12 Target group                                                                   | 4          |
|   | 1.2 Yun get group                                                                 | i          |
|   | 1.4 Warranty                                                                      | 1          |
|   | 1.5 Further information                                                           | 5          |
| r | Cofoty                                                                            | ے<br>۲     |
| Z | 21 Appropriate use                                                                | 0          |
|   | 2.1 Appropriate use                                                               | 0          |
|   | 2.2 Safety Instructions:                                                          | 6          |
|   | 2.2.1. Handling of chemicals, risks to persons and the environment                | 6          |
| ~ | 2.2.2. Protective measures and benavioural rules                                  | 6          |
| 3 | Product description                                                               | 8          |
|   | 3.1 Iransport / storage                                                           | 8          |
|   | 3.2 Functional description of the Oxy-Dos 10-V1                                   | 8          |
|   | 3.3 Technical data / name plate                                                   | 9          |
|   | 3.4 Housing                                                                       | .10        |
|   | 3.5 Dosing system for oxygen granule dosing                                       | .10        |
|   | 3.6 Rinsing system                                                                | .11        |
|   | 3.7 Algaecide dosing                                                              | .12        |
|   | 3.8 Temperature measuring (option)                                                | .12        |
|   | 3.9 Control NT35-01                                                               | .12        |
|   | 3.9.1 . The operating elements                                                    | .12        |
|   | 3.9.2 .Dosing diagram                                                             | .13        |
| 4 | Assembly                                                                          | 14         |
|   | 4.1 Scope of delivery – Erection                                                  | .14        |
|   | 4.2 Connection to the filter piping                                               | .14        |
|   | 4.3 Assembly of the temperature sensor (option)                                   | .15        |
|   | 4.4 Algaecide pump - Assemble roller carrier                                      | .15        |
|   | 4.5 Electrical installation                                                       | .15        |
| 5 | Initial operation                                                                 | 17         |
|   | 5.1 Commissioning - comments                                                      | .17        |
|   | 5.2 Checking of the rinsing water pump                                            | .17        |
|   | 5.3 De-aeration of the rinsing water pump – Adjust as to the pressure values      | .17        |
|   | 5.4 Adjustment of the water level in the rinsing tray                             | .18        |
|   | 5.5 Prepare algaecide dosing for operation – for assembly!                        | .18        |
|   | 5.6 Filling the filling hopper with oxygen granule                                | .18        |
| 6 | Operation / handling                                                              | 19         |
| Ũ | 61 The main menu                                                                  | 19         |
|   | 6.1.1 Login main menu                                                             | 20         |
|   | 6.2 Operating modes menu                                                          | 20         |
|   | 6.2.1 Operating mode clock timer, settings at 24 h cycling time                   | 21         |
|   | 6.2.2. Operation mode continuous adjustments in case of a limited filter run time | 27         |
|   | 6.2.3 Operating mode External control                                             | 24         |
|   | 6.3 Settings menu                                                                 | 26         |
|   | 6.3.1 Menu Adjust dosing power for oxygen and algaecide                           | 26         |
|   | 6.3.2 System menu                                                                 | .20        |
|   | 6.4 Service menu                                                                  | 30         |
|   | 6 4 1 Inputs test menu                                                            | 30         |
|   | 6.4.2 Outputs test menu                                                           | 30         |
|   | 6.4.3 Test dosing menu quick walk through                                         | 31         |
|   | 6 4 4 Test menu for manual dosing                                                 | 31         |
|   | 6.4.5 Information test menu                                                       | .51<br>31  |
|   | 6.5. Lorout                                                                       | .ງ i<br>ຊາ |
|   | 6.6 Top up consumables                                                            | .ງ∠<br>ຊາ  |
| 7 | Maintenance service                                                               | .JZ<br>22  |
| 1 | 7 1 Device maintenance                                                            | 33<br>22   |
|   | 7.1 Device maintenance                                                            | .33        |
|   | 7.2 Exchanging the dosing unit                                                    | .33<br>22  |
|   | 7.5 Change the locater regulating value for the supply to the rinsing tray        | .33        |
|   | 7.4 Change the dosing nose of the algaecide pump                                  | .33        |

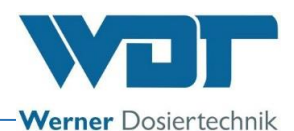

|    | 7.5 Errors with error message in the display | 34 |
|----|----------------------------------------------|----|
|    | 7.6 Errors that are not being shown          |    |
| 8  | Shutting down - Storage - Disposal           |    |
| 0  | 8.1 General                                  |    |
|    | 8.2 Shutting down                            |    |
| 9  | Documents                                    |    |
|    | 9.1 Declaration of conformity                |    |
|    | 9.2 Terminal plans - power board / net board |    |
|    | 9.3 Commissioning report                     |    |
|    | 9.4 Maintenance protocol                     | 40 |
|    | 9.5 Spare parts list, wearing parts list     | 41 |
| 10 | Appendices                                   | 42 |

### <u>Imprint</u>

All rights reserved © Copyright by WDT – Werner Dosiertechnik GmbH & Co KG Version: see footer Publications of any kind and translation into other languages, also of excerpts, is only permitted with the explicit approval of WDT - Werner Dosiertechnik GmbH & Co. KG.

These operating instructions are based on the German original provided by the WDT company.

Responsible for the content: WDT - Werner Dosiertechnik GmbH & Co. KG Hettlinger Str. 17 D-86637 Wertingen-Geratshofen Phone:+49 (0) 82 72 / 9 86 97 – 0 Fax:+49 (0) 82 72 / 9 86 97 – 19 E-mail: <u>info@werner-dosiertechnik.de</u>

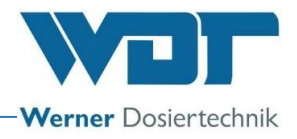

## 1 Information regarding these instructions / general information

### 1.1 Scope of validity

These instructions describe the function, installation, commissioning and operation of the Oxy-Dos 10-V1 dosing system with appropriate accessories.

The operating instructions must be carefully read before using or maintaining the device and have to be stored in immediate proximity of the device!

### 1.2 Target group

Only our authorised partners and persons who were instructed regarding the device functions and have read and understood the operating instructions may work on the system.

Electrotechnical connection work may only be performed by appropriately trained specialist staff!

### 1.3 Symbols used

The following types of safety instructions and general instructions are used in this document:

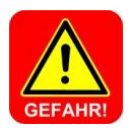

### DANGER !

"DANGER" indicates a safety instruction that must be adhered to at the risk of death or severe injury!

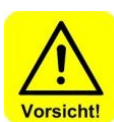

### CAUTION !

"CAUTION" indicates a safety instruction that must be adhered to at the risk of light to medium injuries!

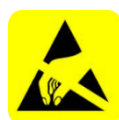

### ESD-SENSITIVE !

"ESD SENSITIVE" identifies electronic components that can be damaged by electrostatic discharge. The generally known precautions regarding ESD-sensitive devices must be adhered to when handling these devices!

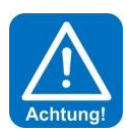

### ATTENTION !

"ATTENTION" indicates a safety instruction that must be adhered to at the risk of damage to goods breakdowns!

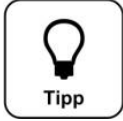

### <u>Hint !</u> A "Hint" characterises information that may help to improve the operation.

Mandatory sign

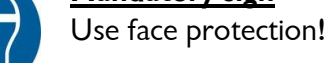

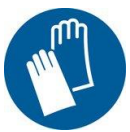

<u>Mandatory sign</u> Use protective gloves! According DIN EN 374

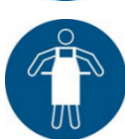

<u>Mandatory sign</u> Use protective apron!

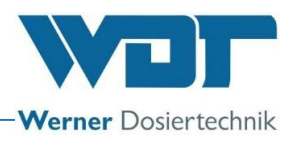

### 1.4 Warranty

All devices and systems of the WDT company are produced using the latest production methods and comprehensive quality control. Please send your warranty claims according to the general warranty conditions (see below) to WDT should there nevertheless be a reason for complaint.

### General warranty conditions

WDT provides a warranty for 2 years from the date of commissioning, a maximum period of 27 months after delivery, assuming correct installation and commissioning with completed and signed commissioning protocol.

Wearing parts such as seals, hoses, membranes, dosing screw conveyors, electrodes, roller carriers and other parts that are subject to mechanical or chemical wear are excluded. We provide a warranty for half a year on those parts.

Our ERP program requires an invoice for each delivery (also for warranty services). Customers will receive a credit note after returning the faulty part and its inspection as required. Please return goods within 14 days.

Costs for consequential damage and costs resulting from handling warranty claims are excluded. Warranty claims are not valid when the damage was caused by frost, water, over-voltage or inappropriate

Warranty claims are not valid when the damage was caused by frost, water, over-voltage or inappropriate handling.

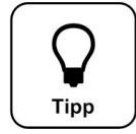

### <u>Hint !</u>

Please send a completed commissioning protocol together with the defective part to WDT to maintain your warranty claims. We reserve the right to settle the warranty claim when no completed commissioning protocol is available.

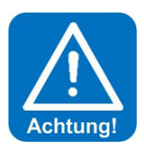

### ATTENTION !

Modification of the device is not permitted. Warranty and product liability claims become void when this requirement is not fulfilled.

### 1.5 Further information

Additional information regarding specific topics such as description of the operating parameters as well as further support is available from your specialist dealer.

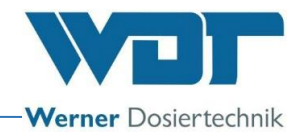

## 2 Safety

### 2.1 Appropriate use

The dosing system Oxy-Dos 10-V1 is only built to be used in the water treatment for the private pool.

### 2.2 Safety instructions:

The operating instructions must be carefully read and considered before installation and use! The locally valid regulations (e.g. Accident Prevention Regulations, DGUV) regarding accident prevention, worker safety and drinking water protection must be adhered to during installation! Work on the system and changes to the settings may only be performed by trained and instructed specialist staff!

Take note of the warning information on the device!

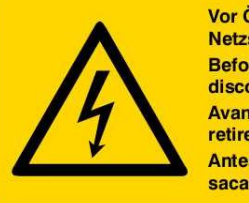

Vor Öffnen des Gerätes Netzstecker ziehen. Before opening disconnect mains. Avant d'ouvrir l'appareil retirez la fichemâle. Antes de abrir el aparato sacar el enchufe.

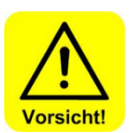

### <u>Caution!</u> Modification of the device is not permitted!

### 2.2.1 Handling of chemicals, risks to persons and the environment

In emergencies relating to the handling of chemicals, you can contact a Poison Emergency Call Centre!

### Emergency call number:

### Poison Emergency Call Munich (or any other poison centre)

Telephone: +49 89 19240

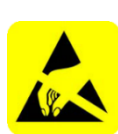

### 2.2.2 Protective measures and behavioural rules

### PROTECTIVE EQUIPMENT !

The oxygen granulate and the algaecide may not be mixed with each other or with other chemicals and substances!

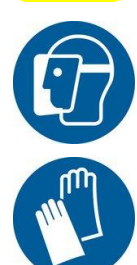

We recommend to use face protection and protective gloves

Store the chemicals to ensure that unauthorised persons cannot access them. For the storage of chemicals, see the instructions in Section 3.1, Storage of chemicals and the instructions on the supplied containers.

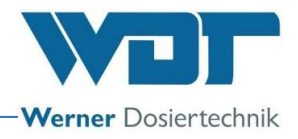

Other important things to be respected:

- 1. The dosing hopper and the supply tank must be closed with the cap immediately after filling.
- 2. Clean spoiled chemicals immediately with water.
- 3. Only instructed staff may perform works at the dosing system.

# More information is provided in the safety data sheets of the chemical substance producers!

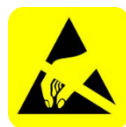

### ESD-SENSITIVE !

The electrical components in the control units of the systems are sensitive towards electrostatic discharge. The generally known precautions regarding ESD-sensitive devices must be adhered to when handling these devices!

Disconnect the system from the power supply Discharge the personal static charge

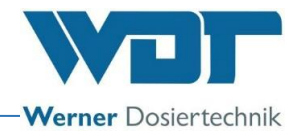

## 3 **Product description**

### 3.1 Transport / storage

The device must be checked for possible transport damage immediately after receipt.

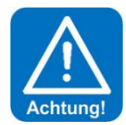

### ATTENTION !

The systems and devices can be damaged by frost or high temperatures. Prevent exposure to frost during transport and storage!

Do not store the device next to objects with high heat radiation or directly exposed to sunlight. The device may only be transported and stored in its original packaging. Careful handling must be ensured.

### 3.2 Functional description of the Oxy-Dos 10-V1

The dosing system Oxy-Dosdient of the disinfection pool water with the use of oxygen granulate and optionally with algaecide.

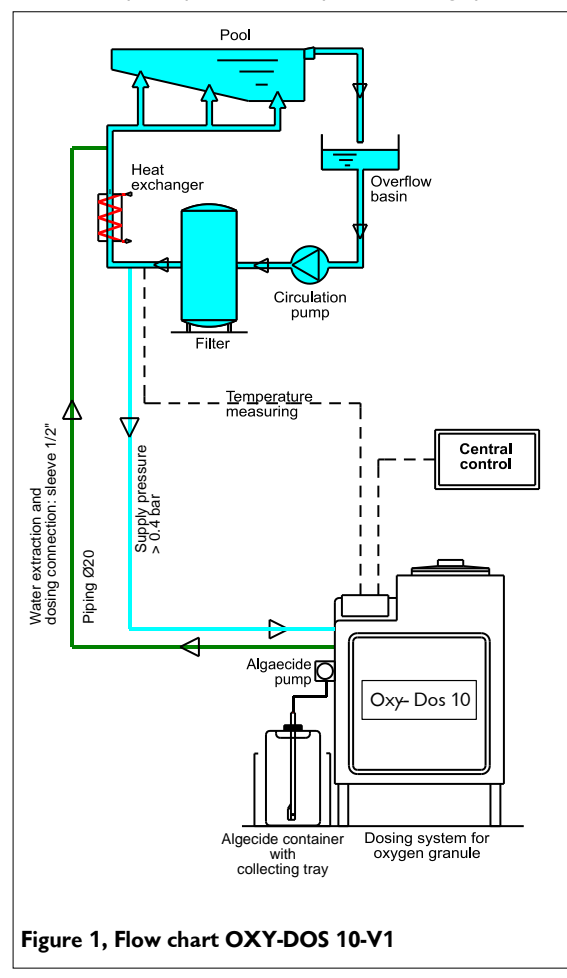

Functional principle of the Oxy-Dos dosing system

With the Oxy-Dos a dosing system is available with which oxygen granulate is dosed directly into the pool water circuit Therefore the granulate is dosed with the dosing unit into the rinsing system, from which it is supplied with a circulation pump into the pipeline of the pool water circuit. The chemicals are dissolved completely. The water supply to the rinsing device is regulated through a floater valve. Level switches in the rinsing tray monitor the regulated water flow through the system. The programming of the dosing is done by means of a touch display with dosing volumes that can be adjusted every day.

To avoid possible algae building an optional dosing pump for algaecide is installed. The dosing device Oxy-Dos is specially foreseen for private pools with a volume of 30-200 m<sup>3</sup>.

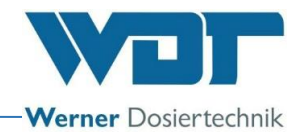

### 3.3 Technical data / name plate

The dosing system "Oxy-Dos 10" consists of following components:

- Housing of sintered PE, green
- Dosing hopper 15kg with dosing unit for oxygen granules
- Rinsing system for oxygen granules
- Dosing system for algaecide
- Control NT35-V1

#### **Dimensions:**

| Base area W x D | 65x55 cm      |
|-----------------|---------------|
| Height:         | 95 cm         |
| Weight:         | approx. 30 kg |

#### Material:

Housing PE rotational sintered, green Dosing hopper: PE Rinsing system: PP

### Max. dosing performances\*

Oxygen: 5 kg/h Algaecide: 3 l/h

#### **O**perating water pump:

Rotary pump Lo-V4A, 230 VAC, 0.4 kW, Pre-pressure: minimal 0.4 bar Back pressure: 0 – 1.5 bar, depends on the pre-pressure Water throughput: approx. 800 - 1000 l/h

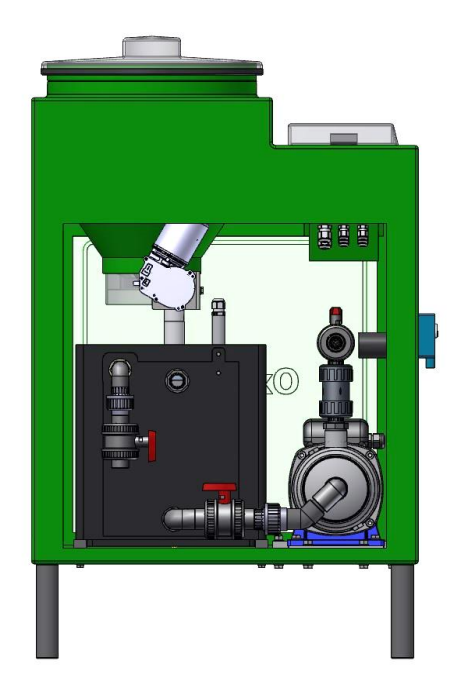

### Control:

Processor control with touch display Function and error messages alpha numerical with touch display

### The name plate:

Put here the data from the name plate. Serial no. and manufacturing date

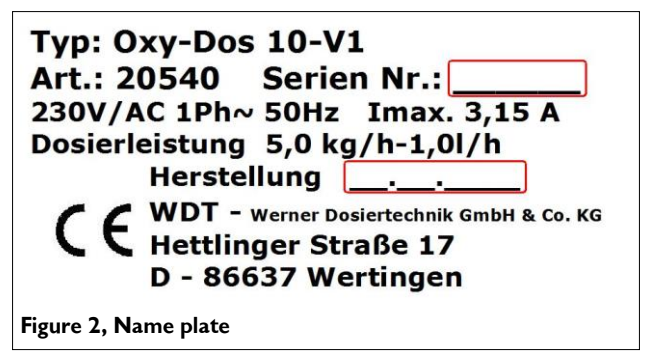

In case of questions about the device, please indicate always article number and serial  $n^{\circ}$  to prevent misunderstandings.

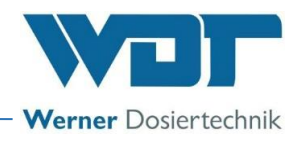

### 3.4 Housing

The housing is sintered from a piece of green PE and therefore extremely rugged. The dosing device is put into the housing from above, and can be easily extracted, for example for maintenance works. In a deepening at the left in the upper part of the housing, the control is installed. Dosing hopper and control are protected against splash water by means of a transparent lid. In the lower part of the housing there is the rinsing installation for the granulate; the algaecide pomp is installed at the left side on the housing.

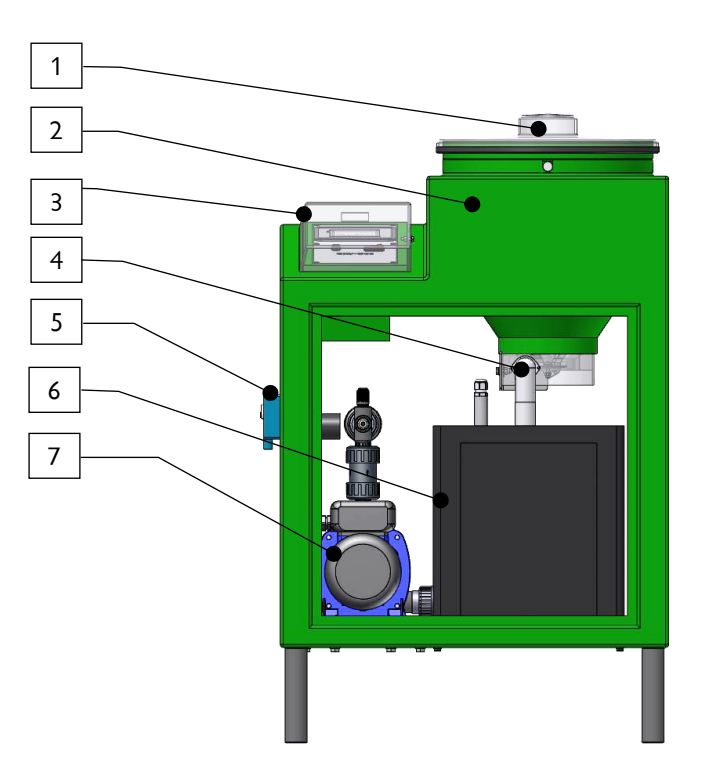

- 1. Dosing hopper lid
- 2. Housing
- 3. Control with lid
- 4. Dosing pipe
- 5. Algaecide pump
- 6. Rinsing tray
- 7. Rinsing water pump

3.5 Dosing system for oxygen granule dosing

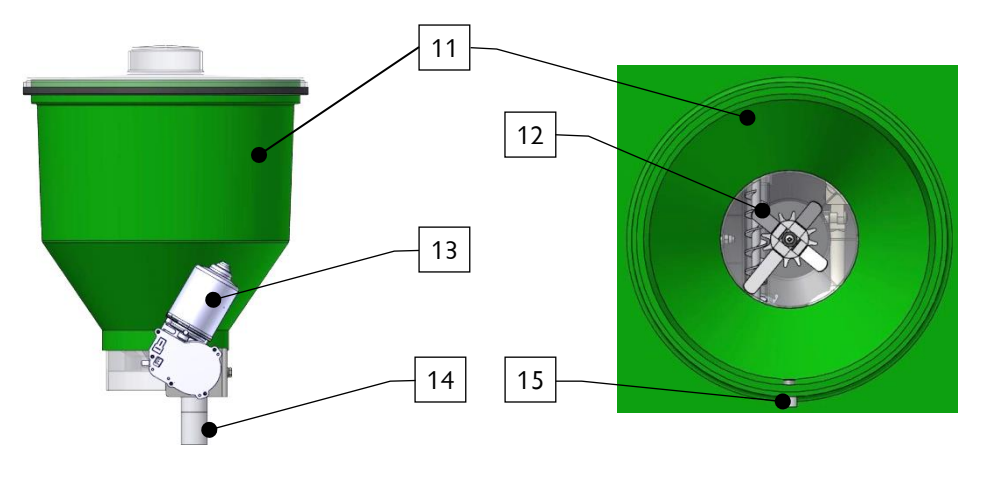

View from rear

View from top

The dosing system consists of:

- 11. Dosing hopper with transparent lid
- 12. Dosing unit with dosing motor, dosing screw and moving wing for the granule
- 13. Dosing motor
- 14. Downpipe
- 15. Centering bolt

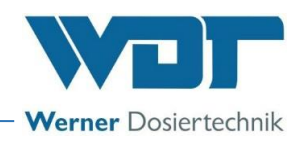

The dosing system consists of a dosing hopper (11) with a capacity of approx. 15kg and a dosing unit that includes the dosing motor (13) with the dosing screw and the moving wing to support the dosing. The dosing unit is screwed at the lower part on the dosing hopper.

The dosing hopper is closed tightly with the lid.

For maintenance works at the dosing device, this is completely extracted from the housing from above. The desired dosing power is adjusted by means of day and volume adjustments on the touch control.

### 3.6 Rinsing system

The rinsing system consists of:

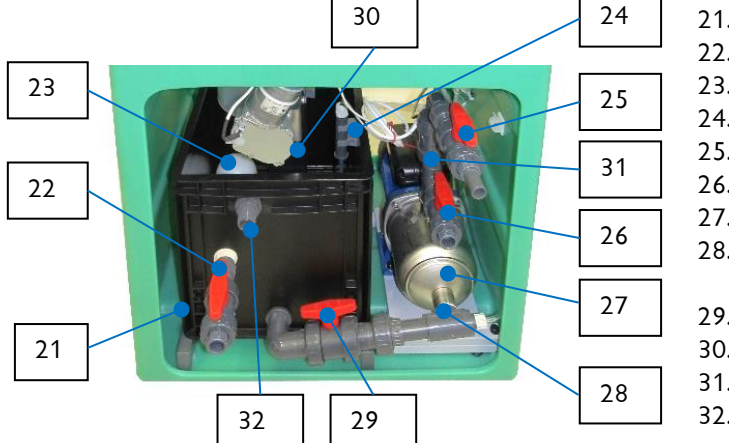

- 21. Rinsing tray
- 22. Supply ball valve
- 23. Floater valve
- 24. Level switch
- 25. Exit ball valve
- 26. Ventilation ball valve
- 27. Rinsing water pump
- 28. Pump suction connection with dosing vale for algaecide
- 29. Suction ball valve for rinsing tray
- 30. Rinsing pipe
- 31. Reflux valve
- 32. Overflow connection

The oxygen granulate falls from the pipe of the dosing device into the rinsing pipe (30), where it is sucked from the bottom through the piping (28, 29) from the conveying pump (27) and is taken to the clean water conduct of the pool circuit. The oxygen granulate is completely dissolved.

The rinsing water (the water is taken behind the filter) coming from the filter circuit is taken through the supply valve (22) and the floater valve (23) to the rinsing tray The floater valve regulates the water supply in such a way that the water level in the rinsing tray, according to the suction by means of the rinsing water pump, remains constant. Changes in the water supply of the rinsing device that could cause the bad working of the rinsing device, are registered by means of the level switches Min/Max (24); the dosing of chemicals and the rinsing water pump are in these cases disconnected to avoid possible additional damages.

To avoid a return movement of water from the pool upon disconnection of the rinsing pump a reflux valve (31) is placed on the valve, the floater valve in the supply line closes at the end of the dosing program the water supply tightly.

If one of the two safety systems does not work correctly, the resulting small water overflow is taken by means of the overflow connection (32) to the gully. The level switch (24) indicates this fact, and in that case maintenance works are to be carried out.

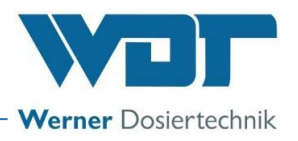

### 3.7 Algaecide dosing

The dosing pump for the algaecide is installed at the left-hand side on the housing.

The hose pump sucks the algaecide through the suction lance from the algaecide can and conveys it to the inoculation place on the suction connection (28) of the rising water pump. A level switch registers the empty state in the can, the empty message is shown in the display.

The dosing of the algaecide is programmed, as in the case of the oxygen dosing, through the touch control in the sequence of the dosing program. Here it is also possible to define whether algaecide must be dosed or not.

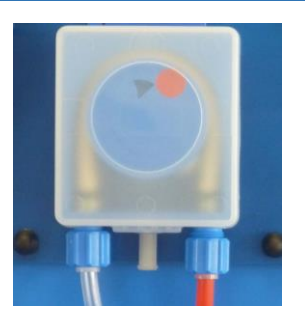

### 3.8 Temperature measuring (option)

The oxygen consumption of a pool depends also on the water temperature. In the water return conduct towards the pool the optionally available temperature sensor PT1000 can be installed (see Section 4, Assembly). This can be clamped onto the control of the Oxy-Dos. In case of an increase of the water temperature, the dosing power for the oxygen granulate is increased automatically.

### 3.9 Control NT35-01

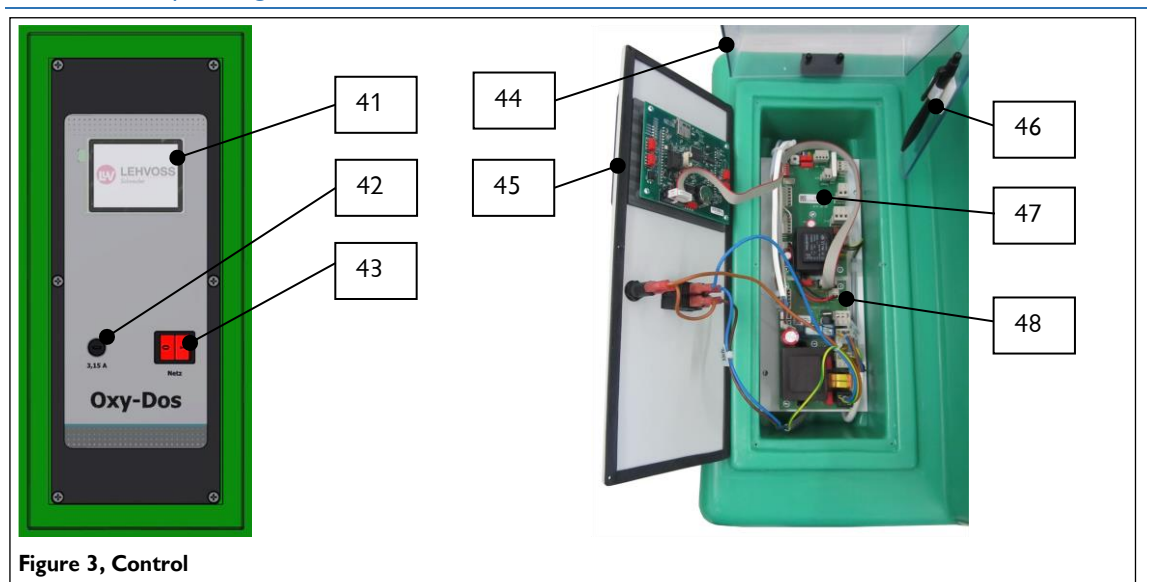

### 3.9.1 The operating elements

The micro-processor-supported controller of the Oxy-Dos 10-V1 can be simply and consistently operated by using the touch display.

The control of the Oxy-Dos is installed in the dust and splash water protected housing. External switches and error messages are clamped on the control places situated in the lower part of the housing tray (47, 48) (see *terminal scheme*, Section 9.2). The touch-control is connected with the front plate to one unit.

Operating elements at the outside on the front plate:

- 41. Touch display
- 42. Main fuse
- 43. Main switch
- 44. Lid for the control
- 45. Front plate with touch display
- 46. Support and operating pen
- 47. Control plate NT35
- 48. Control plate NT35 V1, expansion

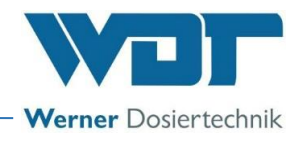

### 3.9.2 Dosing diagram

Notice about the KIPS-consumption: appr. 15-30 g/m<sup>3</sup> pool contents/week The oxygen consumption in the water must be 10-30 mg/l.

The dosing of the oxygen granulate is always done intermittently in a defined dosing cycle:

**Dosing cycle** - Sequence after the start.

- Rinsing pump on 10 minutes. When there is no error, then
- Dosing of the granulate volume as adjusted and/or as corrected by means of the temperature factor. Dosing volume in steps of 10 g of 10-1000 g then
- Refill 10 minutes, then
- End dosing of the algaecide, if this step is activated dosing volume adjusted in ml on the touch -
- Refill appr. 10 minutes to clean the rinsing device

### <u>3 operation modes are available:</u>

- 1. The filter system is working 24 hours. Dosing start according to week calendar, selection of the days, adjustment of a starting time, for example start at 8.00 h.
- 2. The filter system is only working during limited periods of time, sometimes also several times a day Adjustment of a time window for the dosing, for example 8.00-10.00. Dosing start 30 minutes after the connection of the filter system in this time
- **3.** Dosing start through an external control device, for example oxygen measurement Adjustment of a time window for the dosing, for example 8.00-10.00. Dosing start 30 minutes after the start of this time

Normally dosing is only done 1x a day.

## For the adjustment of the operation modes and the dosing powers in the menu, see Section 6.2 Menu operation modes.

The adjusted dosing powers can be changed at any time, for example when the oxygen measurement is too low the next day.

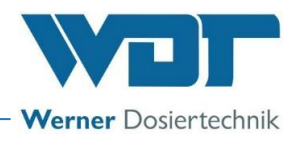

### 4 Assembly

### 4.1 Scope of delivery – Erection

The work described here should only be performed by appropriately trained and instructed persons who have fully read the operating instructions and are familiar with the device.

Unpack the Oxy-Dos device and erect it in the technical room, and align. Ensure that there is sufficient free space for operating and maintaining the device!

In the dosing hopper you will find the illustrated bag with the following parts:

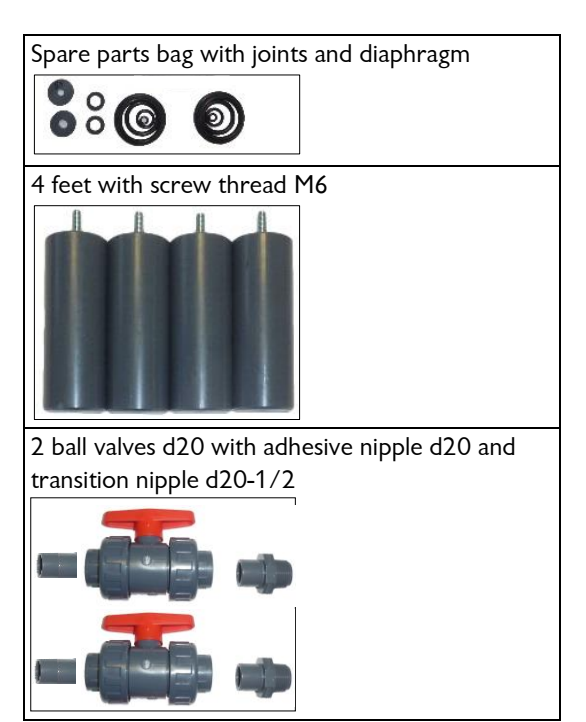

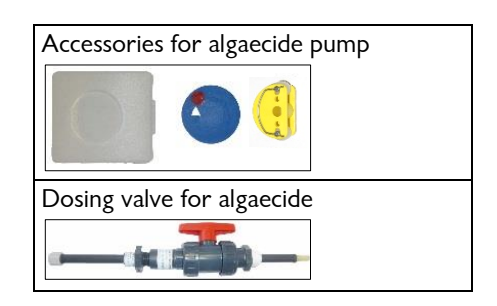

### Important:

Keep the bag with the spare parts at the device so that the parts are always available!

### Procedure:

- 1. Tip the device forward and screw the rear feet, then tip backwards and screw the front feet
- 2. complete the supply ball valve at the rear side on the rising container
- 3. Install the hose conduct from the overflow to the gully.
- 4. If the Oxy-Dos is put in a drip tray, the overflow of the Oxy-Dos leaves the tray. If necessary, also longer feet can be used.

### 4.2 Connection to the filter piping

The rinsing water is taken from the return conduct of the water to the pool and is returned with the dosed chemicals approximately 0.5 meter behind the extraction point or, when a heat exchanger is installed, behind this heat exchanger. We recommend to put 2 perforation clips onto the piping with  $\frac{1}{2}$ " connection: 1x water extraction, 1x for the water return. Option 1x connection for the temperature sensor. Always screw a ball valve  $\frac{1}{2}$ " in the water connections.

In case of connection of the Oxy-Dos in the water circulation, pay attention to the pressure values!

The flow pressure in the clean water conduct must be at least 0.4 bar. See also "Commissioning". The pre-pressure in the clean water conduct must be at least 0.4 bar, the rinsing water must be taken between the filter pump and the filter. In this case an additional protection filter must be installed.

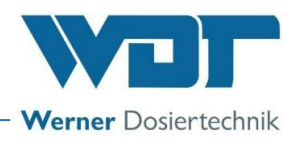

Ensure that any connections already installed are not blocked. The connecting pipes must be kept as short as possible. We recommend to realise the connection between the device and the filter piping with a hose 3/4"-di20 so that movements of the device do not cause a stress on one of the realised fixed pipes.

### 4.3 Assembly of the temperature sensor (option)

Install the temperature sensor next to the water extraction in the piping and connect to the control.

### 4.4 Algaecide pump - Assemble roller carrier

Extract the dosing hose to the front side from the housing, put the roller carrier onto the shaft. Turn the roller carrier to the right-hand side and slide the pump hose through the recess on the roller carrier backwards into the housing, turn a few times. Slide the lock washer onto the shaft and the housing lid. Place the suction device in the algaecide can.

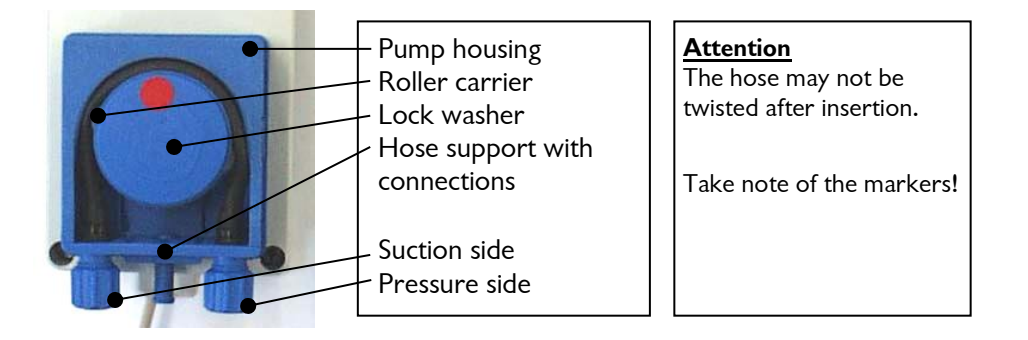

### 4.5 Electrical installation

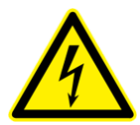

### **DANGER DUE TO HIGH VOLTAGE !**

The electrical installation may only be performed by appropriately trained specialist staff! The power supply must be switched off and secured against switching on before performing any electrical work!

The electrical supply of the Oxy-Dos must be locked with the filter system so that the Oxy-Dos can only work when the filter system is working.

The Oxy-Dos is supplied ready for operation with a 3 m long cable with shockproof plug.

The control of the Oxy-Dos provides a **potential free** exit for a collective fault signal that can be laid on an existing filter control, with the aid of a flexible cable (for example  $2 \times 0.5$ ).

The lid (44) of the control can be turned upwards for installation and service works and can be supported downwards with the support clamp (46) at the right-hand side. In this way the operation of the touch display can be done easily with the operation pen and the control parts in the lower side of the control housing can be reached as well.

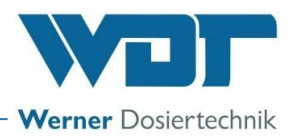

For the connection external cables, loosen the 6 screws of the front plate and put the front plate with the touch display aside. Introduce the cable from behind through a free cable screw connection and according to the terminal scheme.

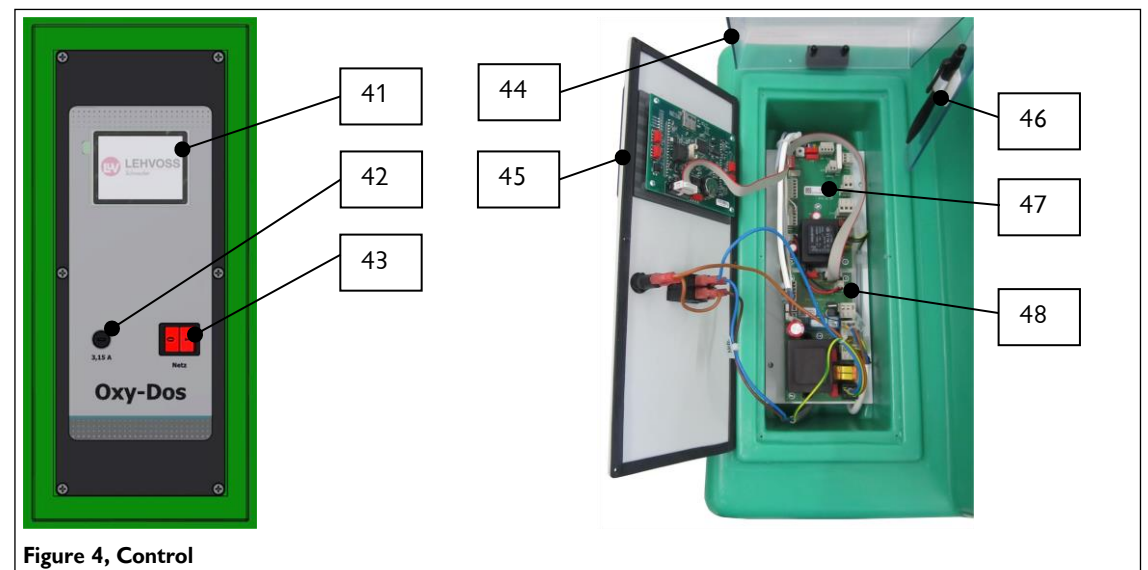

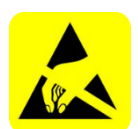

### **ATTENTION !**

The electronic components of the devices are sensitive to electrostatic discharge.

### The following needs to be considered:

- Only pull or push in the plug-in connectors when they are not under tension.
- Discharge yourself, as operator, electrostatically during at least 5 seconds before touching the devices directly, for example by touching an earthed part of the system, for example the metallic pump head.

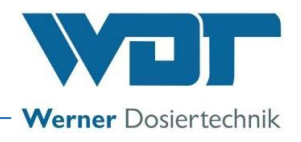

### 5 Initial operation

5.1 Commissioning - comments

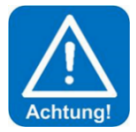

### ATTENTION !

This chapter must be considered when operations are resumed after an operating break. Complete the commissioning report. Only switch on the Oxy-Dos 10-V1 when the rinsing tray has been filled.

Before the commissioning, the installed systems must be checked as to correct installation and tightness. For the commissioning, please use the commissioning report from Section 9.3. Initial operation works.

The work described here may only be performed by appropriately trained and instructed persons who have fully read and understood the operating instructions and are familiar with the device. **Especially the chapter** "Main menu" must be followed.

### 5.2 Checking of the rinsing water pump

First check the smooth working of the pump, and de-aerate the pump and the piping:

It must be manually checked whether the rotary pump can easily be turned. Therefore check the shaft as to smooth working on the fan wheel of the pump engine. The floating ring seal is clogged when the shaft **cannot** be easily turned. Try to loosen it by jerking it backwards and forwards. The pump must be removed and disassembled in case this is not possible.

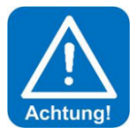

### ATTENTION !

Failure of the pump is inevitable when the pump is switched on while the floating ring seal is blocked.

### 5.3 De-aeration of the rinsing water pump – Adjust as to the pressure values

Open the ball valves at the water extraction and dosing place, as well as on the supply at the rinsing tray and the ball valve to the suction connection of the pump. The water enters into the rinsing tray. At the outlet nipple of the de-aeration ball valve (26) put the supplied hose piece d20 and put the end in an empty water bucket.

When the rinsing tray is full of water, proceed to the log-in in the touch display of the control.

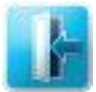

Select the login button in the main menu to introduce the password (standard adjustment "0123").

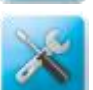

Select program "Service functions"

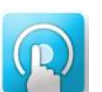

Elect test menu "Hand dosing" A complete dosing procedure is carried out.

Now the pump is sucking water from the rinsing tray and sends it without pressure to the bucket. After approximately 10 litres the pump must be completely de-aerated. Close the *de-aeration ball valve* (*Pos 26, page 18*) again, now the container is being filled again. At the end of the dosing cycle, the rinsing pump is disconnected again.

After opening the exit ball valve (Pos 25) the pump sucks water from the rinsing tray, the water level falls, the floater valve lets water flowing. The water level must be stable, approximately in the middle between the upper and the lower switching point of the level switch.

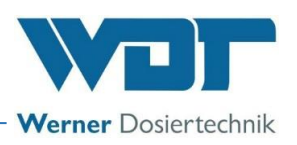

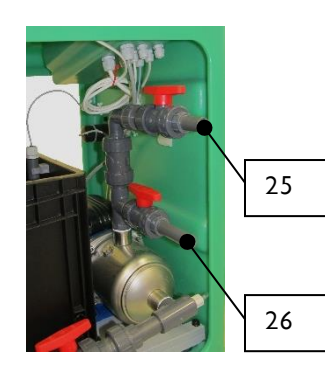

However, depending on the pressure values, the water level in the rinsing tray can continue increasing or decreasing. To compensate the existing pressure values, perforated sheets are used in the screw connection behind the angle with different perforation diameters.

In the plant a perforated sheet with a perforation of 5 mm is applied, for pressure values of **0.5 to 1.2** bar. In case of a lower pressure of **0.4 to 0.5** bar the sheet with a perforation of 4 mm must be used, being included in the by-pack. In case of a lower pressure (flow pressure under 0.4 bar) see Section 4.2.

### 5.4 Adjustment of the water level in the rinsing tray

The water level must be stable between the upper and the lower switching point of the level switch. The water level in the rinsing tray is changed by adjusting the floater at the floater control valve. After loosening the wing screw the floater location can be changed: upwards, when the water level is too low or downwards, when the water level is too high.

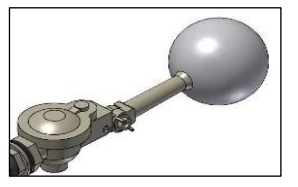

### 5.5 Prepare algaecide dosing for operation – for assembly!

## The specifications in the safety data sheets for the respective chemicals must be adhered to, e.g. protective clothing:

Connecting the algaecide container

- 1. Place the full canister into the protective container.
- 2. Unscrew the screw lid from the full can, place the suction device of the dosing system Oxy-Dos 10 in the can and tighten the screw lid loosely.
- 3. Store the original screw lid of the can till the next replacement of the container the empty can must be tightened again.
- 5.6 Filling the filling hopper with oxygen granule

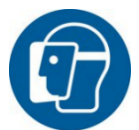

### **PROTECTIVE CLOTHING !**

The safety data sheets for the respective chemicals must be adhered to.

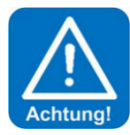

### **ATTENTION !**

Oxygen granule and algaecide may not be mixed with each other or with other chemicals and substances! Fill only the necessary oxygen for approximately 2-3 weeks.

- Carefully pour the oxygen granule along the wall into the filling hopper using a cup, so that no dust is generated (do not tip!).
- Do not fill more than the required volume for approximately 2-3 weeks, so that the oxygen granulate does not bind with the air humidity, does not agglutinate and does not flow worse. Then the filling hopper and the supply container must be closed with the lids.

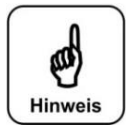

### NOTICE !

Now the device is ready for use.

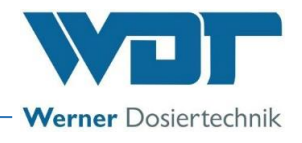

## 6 Operation / handling

### 6.1 The main menu

The main menu is displayed after switching on the device at the main switch. 5 main groups may be selected from the main menu

The main menu

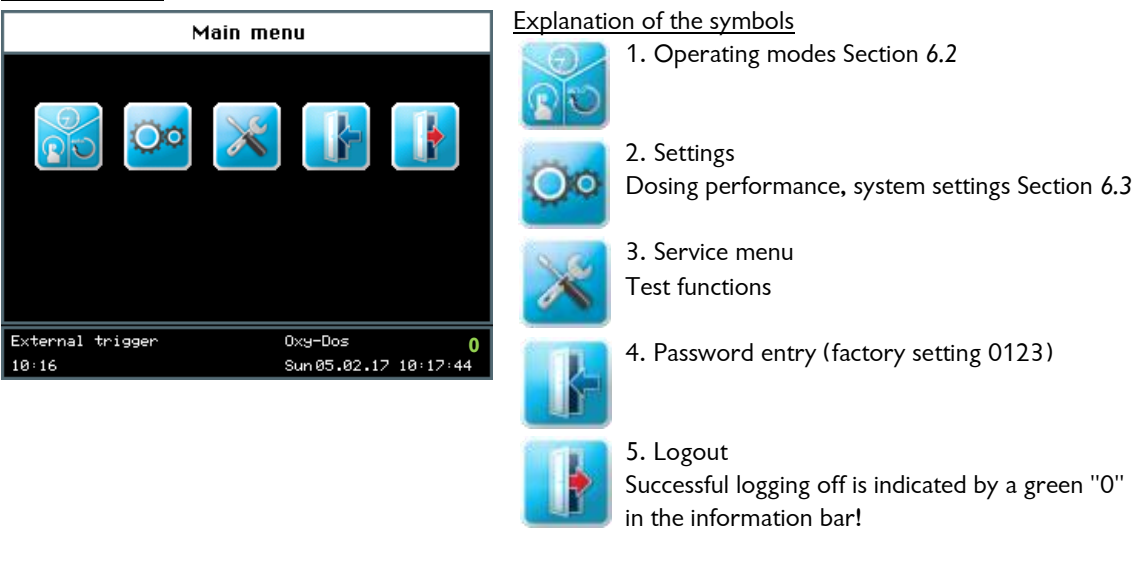

### The information bar:

| Startup delay | 0xy-Dos      | 1        |
|---------------|--------------|----------|
| 11:19         | Sun 05.02.17 | 11:19:52 |

The information bar remains visible at the bottom of the screen. It shows the following information:

- a) Display of the operating mode; e.g. System Reset
- b) Device description; Oxy-Dos
- c) Level of user rights in green font; 0-1
- d) 00:00:00; time information
- e) Day of week, date, time

### The navigation field

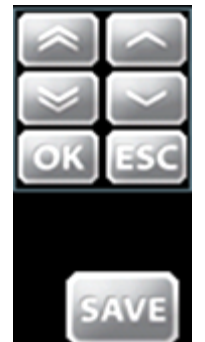

After tapping the input field, the font turns white and the navigation field is automatically shown. The desired values are set with the arrow buttons and confirmed with OK.

With the double arrows the values are adjusted in "steps of 5". With the simple arrows the values are adjusted in "steps of 1". The values are saved with the SAVE button while ESC terminates the input process.

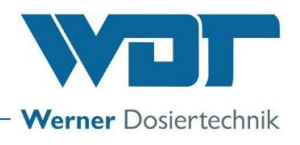

### 6.1.1 Login main menu

|                   | Mai         | in me                    | nu | Login is required before settings can be entered into the de-                                                    |
|-------------------|-------------|--------------------------|----|----------------------------------------------------------------------------------------------------|
| 7<br>4<br>1<br>0K | 8<br>5<br>2 | 9<br>6<br>3<br><<<br>ESC |    | For login, touch the login button in the main menu<br>to introduce the password (standard adjustment<br>"0123"). |

For the adjustment of the control there are 2 different user levels.

| User level 0 | Guest          | Reading rights        |
|--------------|----------------|-----------------------|
| User level 1 | Final customer | Carry out adjustments |

The respective user level 1 is shown in green on the information bar of the display after successful login. The

desired changes to the controller can be performed thereafter. Use the Logout button **LIP** to log out after completing the settings. Also see Section 6.5.

### Automatic logout:

The display switches back to the screen saver after the predefined delay time (**factory setting 10 minutes**) has elapsed. After a further minute has elapsed, the screen saver is dimmed and an automatic logout to user level 0 is performed.

The login process must be repeated before any settings can be made.

### 6.2 Operating modes menu

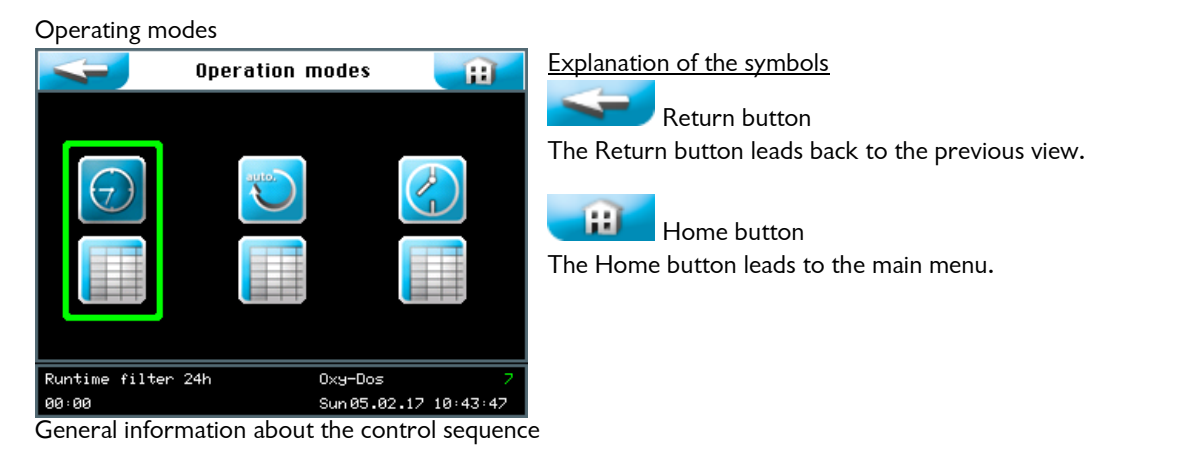

After tension connection (normally the device must be connected at the main switch)

Display logo 20 seconds

Connection delay for the program sequence 30 minutes

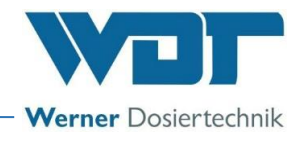

Sequence of the dosing cycle

- Rinsing pump on 10 minutes. When there is no error, the dosing of granules follows.
- Dosing of the granulate volume as adjusted and/or as corrected by means of the temperature factor. Setting in 10 grams steps from 50 to 500 grams.
- Rinsing 10 minutes
- End dosing of an algaecide dosing volume adjusted in ml at the touch control and dosing pump integrated. Algaecide program activatable on/off
- Refill appr. 10 minutes to clean the rinsing device only when algaecide program is activated.

The adjusted dosing powers can be changed always after entering the password.

### 6.2.1 Operating mode clock timer, settings at 24 h cycling time

#### Clock timer

Wednesday

Thursday

Friday

Saturday

Sundayi

Runtime filter 24h

00:00

The filter system works 24 hours and the dosing device is always supplied with tension. Setting a start time, e.g. start at 8.00 h.

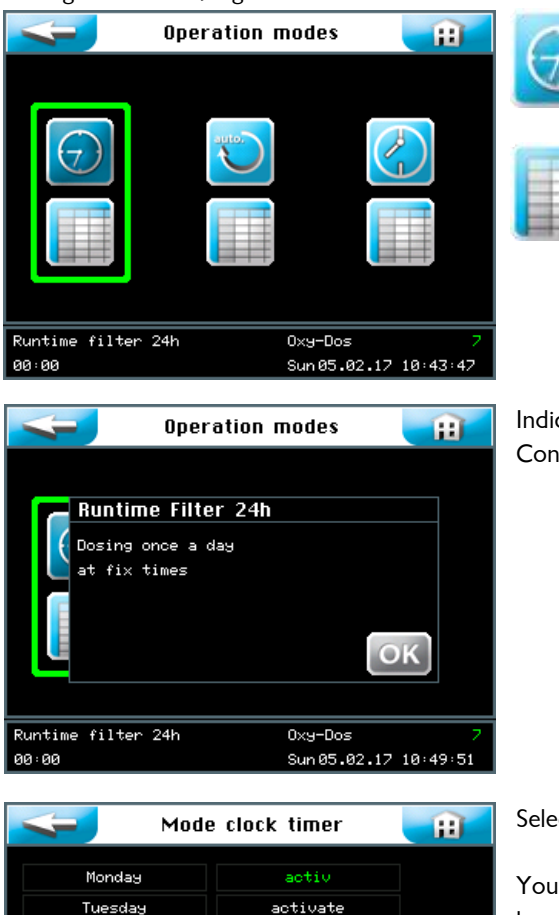

activate

activ

activ

0xy-Dos

Sun 05.02.17 10:52:34

Operating mode - select clock timer

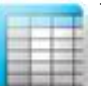

Then switch to the adjustments for the clock timer Entering settings for the clock timer

Indication that there is dosing 1x a day. Confirm with OK

Selection of the days on which dosing must be done.

You can **activate** or deactivate the desired day of the week by pressing the corresponding button in the right column.

### Save with SAVE

Touch the left column of the relevant day of the week to enter the starting time for this day.

AVE

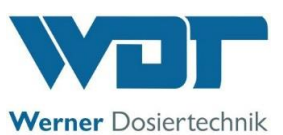

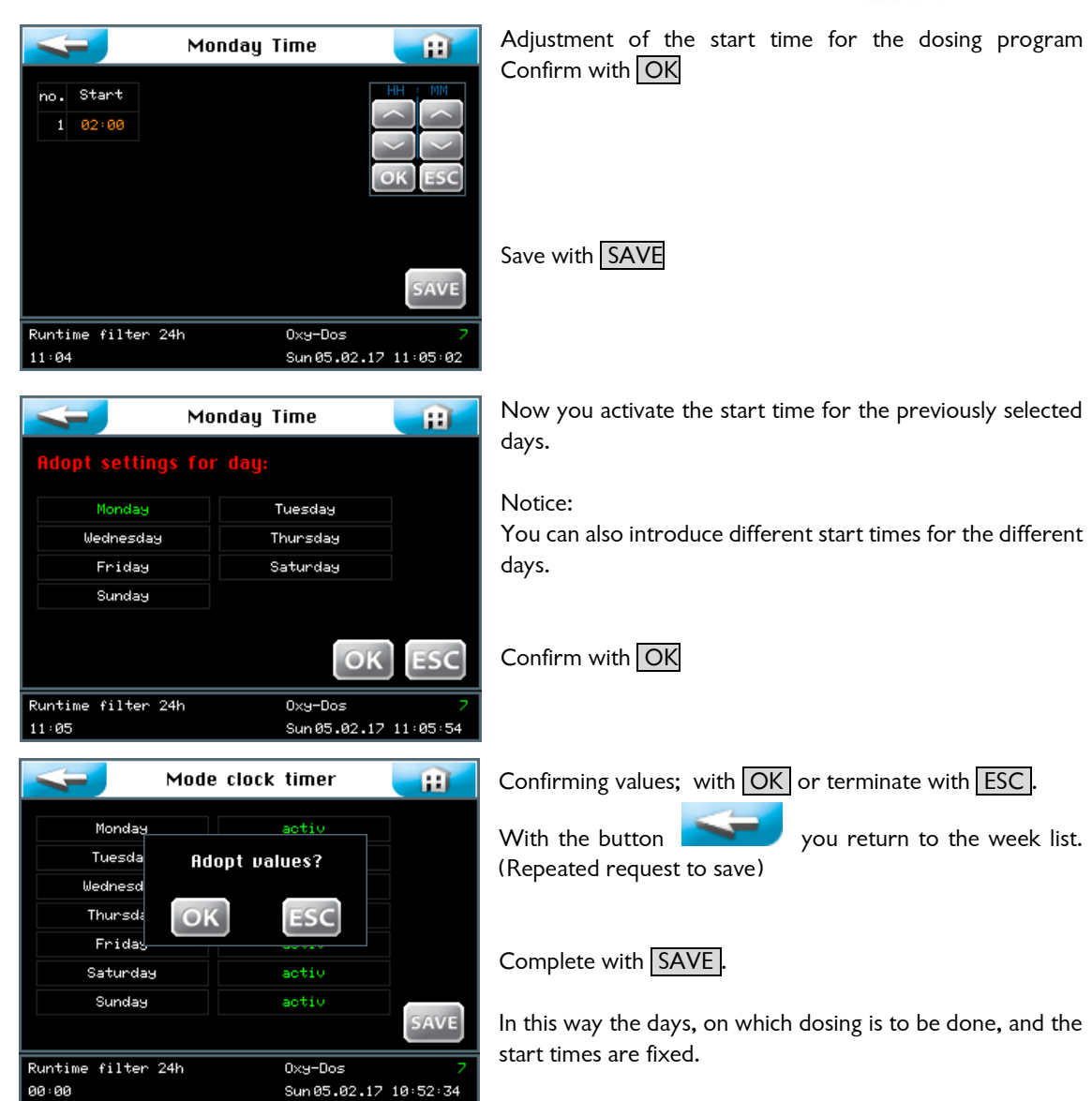

### 6.2.2 Operation mode continuous, adjustments in case of a limited filter run time

The filter system is only working for a limited time during the day. The dosing device is constantly supplied with tension, when the filter system is working.

Configuration of a time window during which the filter system is running securely, for example start between 8.00 and 10.00 h.

- Selection of the day of the days on which dosing is to be done.
- Determine a time window in which the filter system is running securely
- When the filter system starts in this time window of is already active, the dosing cycle starts 30 minutes after the filter start, or 30 minutes after the adjusted start time

There is maximum 1x dosing a day.

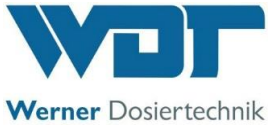

| Operation modes ())                                                                                             | Start / select operating mode continuous The settings for the continuous mode                                            |
|----------------------------------------------------------------------------------------------------|----------------------------------------------------------------------------------------------------|
| Runtime filter limited     Oxy-Dos     7       00:00     Sun 05.02.17 10:45:12       Operation modes     filter | Notice: each day there is 1 dosing within a certain time.                                                                |
| Runtime Filter limited<br>Dosing once a day<br>within a timeslot<br>COK<br>Startup delay 0xy-Dos 2              | Confirm the information text with OK.                                                                                    |
| 00:00 Sun 05.02.17 10:50:55                                                                                     | Selection of the days on which desing must be done                                                                       |
| Monday     activ       Tuesday     activ       Wednesday     activ       Thursday     activate                  | You can activate or deactivate the desired days of the week<br>by pressing the corresponding button in the right column. |
| Friday activate                                                                                                 | Save with SAVE                                                                                                    |
| Sunday activate                                                                                                 | Touch the left column of the relevant day of the week to enter the starting time for this day.                           |
| Runtime filter limited         Oxy-Dos         7           00:00         Sun05.02.17 10:53:49                   |                                                                                                    |
| Monday Cycle <b>FF</b><br>Nr Start Stop<br>1 84:88 18:80                                                        | Setting the time window for the dosing program<br>Confirm with OK                                                        |
|                                                                                                    | Save with SAVE                                                                                                    |

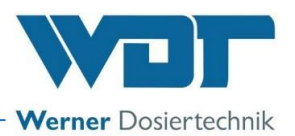

| Mo<br>Adopt settings for                   | nday Cycle 🛛 👔 👔                     | Now you activate the adjusted time window for the previously selected days.                |
|--------------------------------------------|--------------------------------------|--------------------------------------------------------------------------------------------|
| Monday<br>Wednesday<br>Friday              | Tuesday<br>Thursday<br>Saturday      | <u>Notice:</u><br>For the different days you can also introduce different time<br>windows. |
| Sundag                                     | OK ESC                               | Confirm with OK                                                                            |
| Runtime filter limite<br>11:09             | d 0xy-Dos 7<br>Sun 05.02.17 11:10:57 | With the button you return to the week list. (Repeated request to save)                    |
| Mod<br>Monday                              | e continuous                         | Confirming values; with OK or terminate with ESC.                                          |
| Tuesda Ad<br>Wednesd<br>Thursd OK          | opt values?                          | Complete with SAVE                                                                         |
| Frida <mark>s</mark><br>Saturday<br>Sunday | activate<br>activate                 | In this way the days, on which dosing needs to be done and the time window are fixed.      |
| Runtime filter limite<br>00:00             | d 0xy-Dos 7<br>Sun 05.02.17 10:53:49 |                                                                                            |

### 6.2.3 Operating mode External control

The dosing is controlled by an external measurement and regulation device. When an adjusted value is not reached, the Oxy-Dos gets a control contact. The dosing is started when the control contact falls in the adjustable time window, for example time window between 8.00 and 10.00 h.

- Select all days in the day chart
- Determine a time window in which the filter system is running securely
- When the filter system is active in this time window, the dosing cycle will start 30 minutes later.

### Notice:

When the dosing is activated outside the adjusted time window, the dosing takes place the next day in the time window - then the adjusted value will not be reached anyhow and the control contact will be active.

Dosing is done 1x a day.

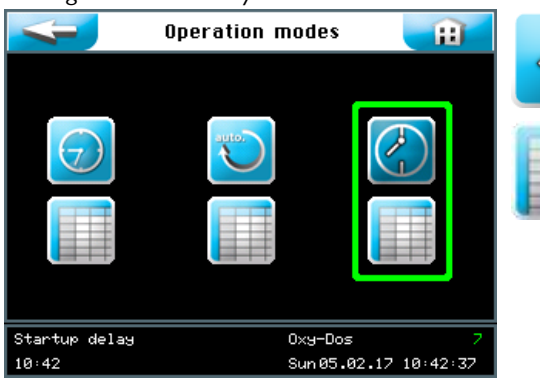

Start / select operation mode External control

Enter the settings for the continuous mode

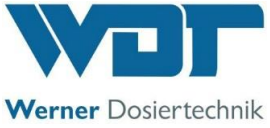

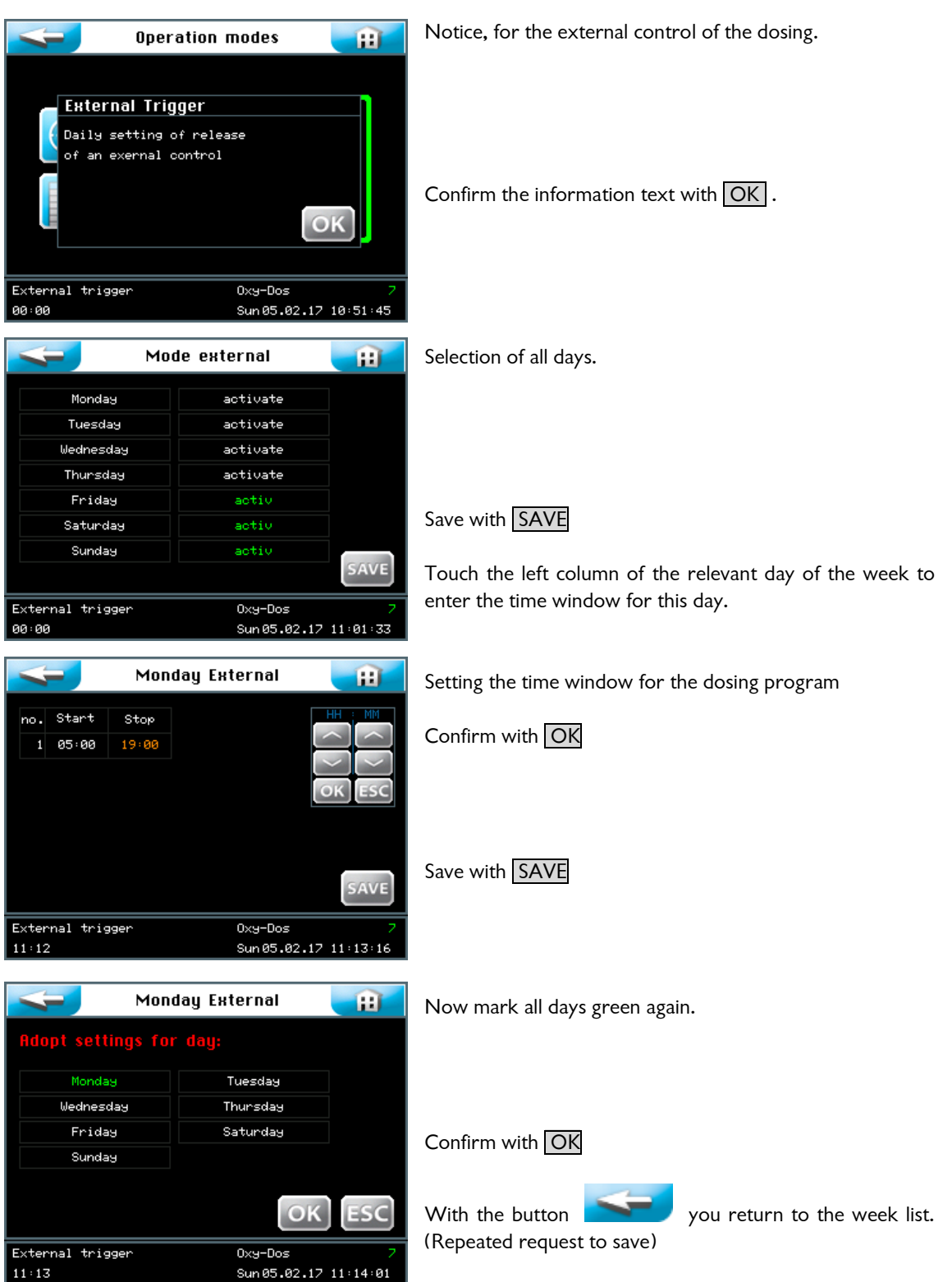

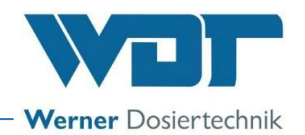

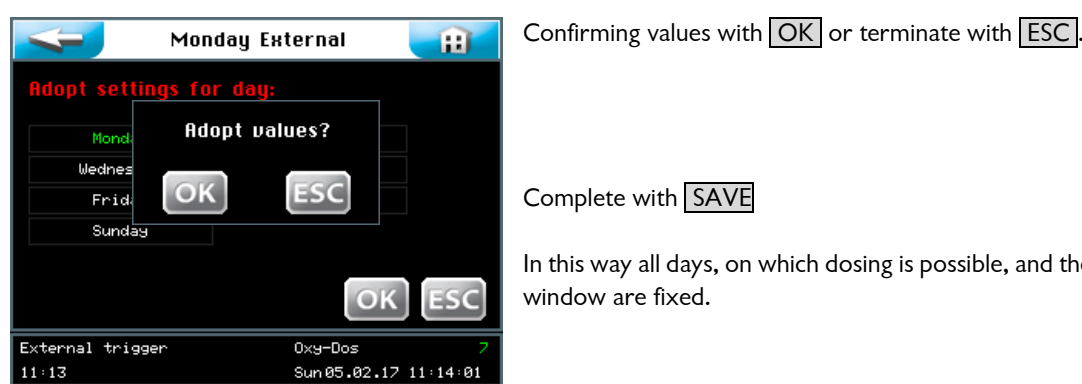

In this way all days, on which dosing is possible, and the time

### 6.3 Settings menu

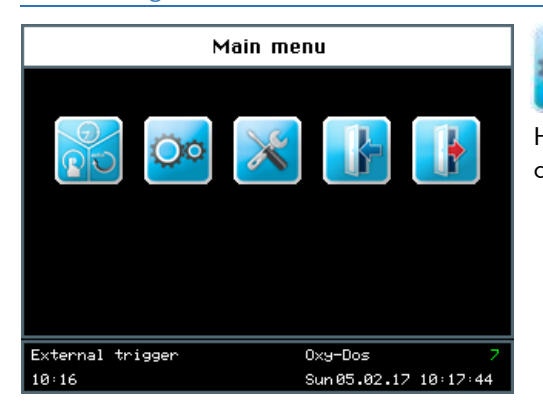

Select "Adjustments" in the main menu

Here the adjustments for the system configurations and the dosing configurations are carried out.

#### 6.3.1 Menu Adjust dosing power for oxygen and algaecide

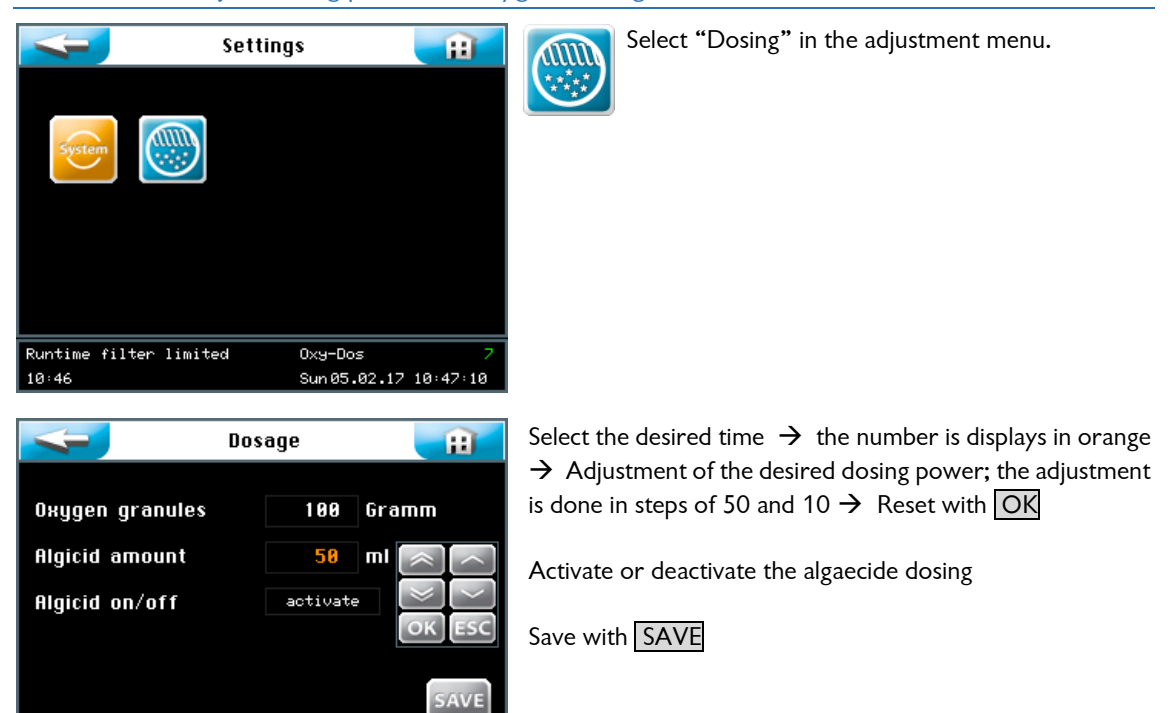

 $\bigcirc \circ$ 

#### Analysis of the dosing volumes:

Oxy-Dos

Sun 05.02.17 11:26

External trigger

11:25

approximately 15-30 g/m<sup>3</sup> pool contents/week, oxygen volume in the water 10-30 mg/l. Oxygen: Algaecide: approximately 10 ml/ m<sup>3</sup> pool volume/week The adjustments are done in steps of 50 and 10.

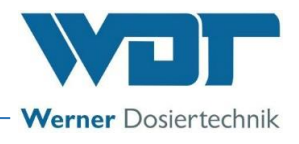

6.3.2 System menu

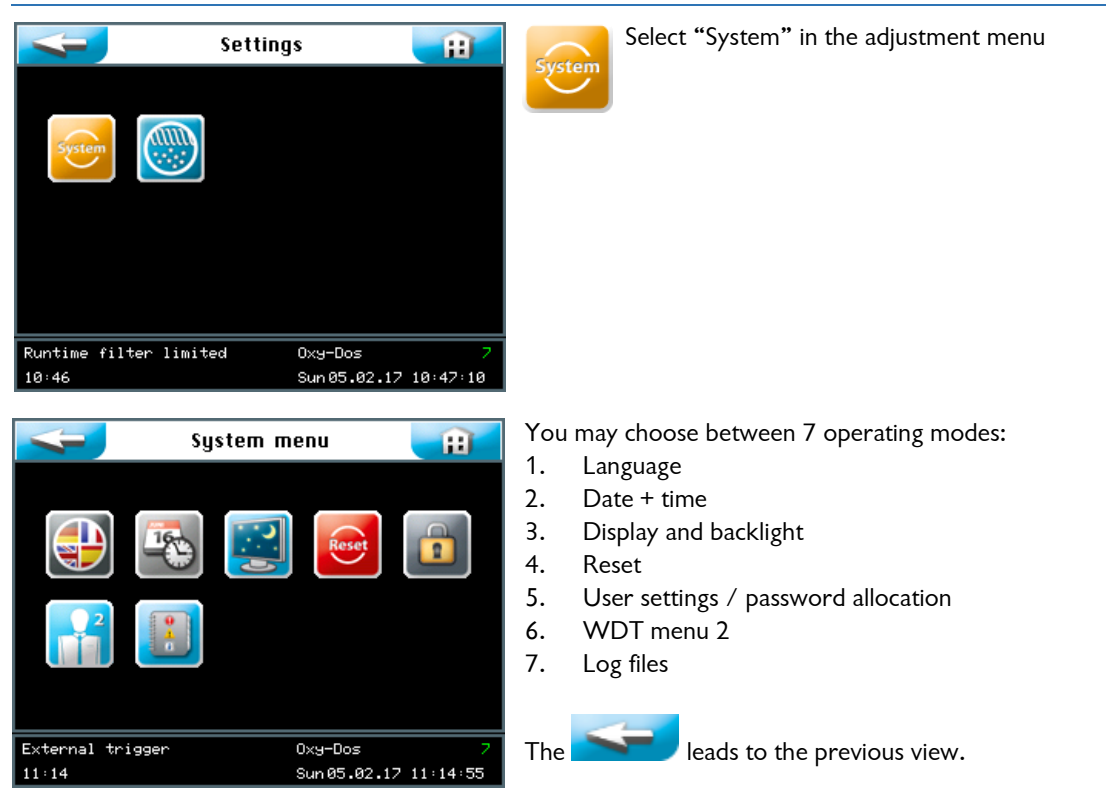

### 6.3.2.1 Language

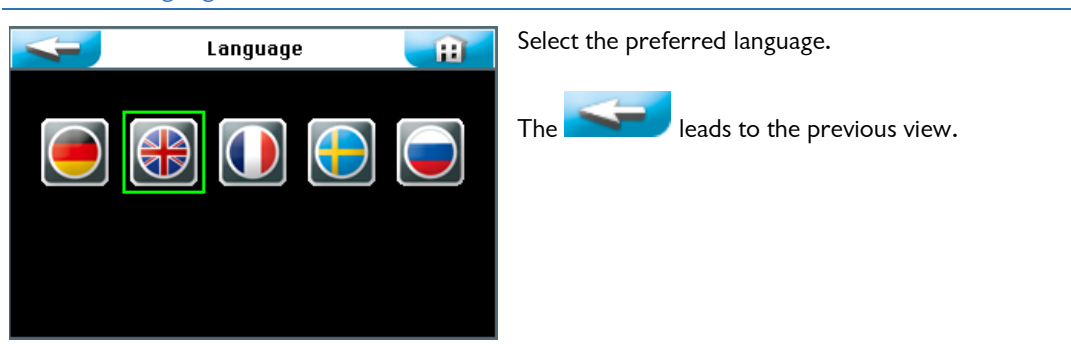

### 6.3.2.2 Date + time

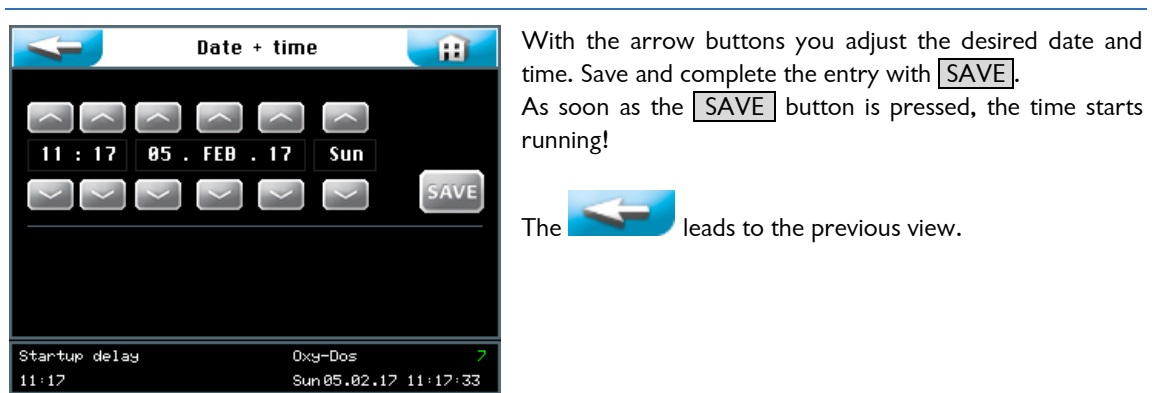

Tipp

### <u>HINT !</u>

The adaptation of the time to summer and winter time must be manually performed!

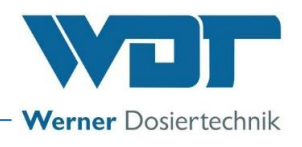

### 6.3.2.3 Display

| * | )  | I |
|---|----|---|
|   | ٠, | I |
| - | -  | 4 |

Here the adjustments for the display and the buttons are carried out.

Rese

| lay + | Backlight               | Ĥ                                                    |
|-------|-------------------------|------------------------------------------------------|
| 100   | ×                       |                                                      |
| 5     | z                       |                                                      |
| 10    | min                     |                                                      |
|       |                         | SAVE                                                 |
|       | 0xy-Dos                 | 7                                                    |
|       | lay +<br>100<br>5<br>10 | lay + Backlight<br>100 %<br>5 %<br>10 min<br>0xy-Dos |

The display switches to full Display brightness when the touch display is touched. The display switches back to the screen saver after the predefined Delay has elapsed. One minute later, the screen saver is dimmed to the Display dimed value and an automatic logout to user level 0 is performed.

Then the password must be entered again for other adjustments.

### 6.3.2.4 Reset

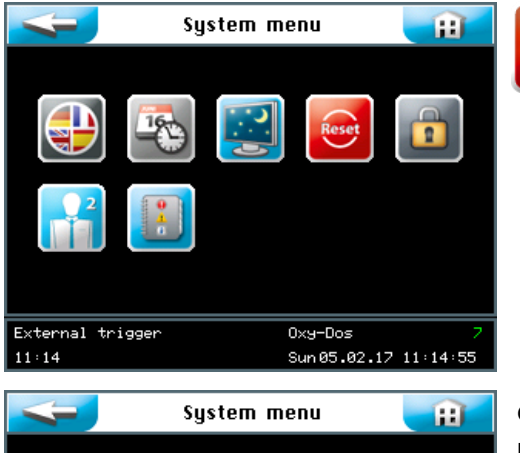

All adjusted values are reset to the "factory settings".

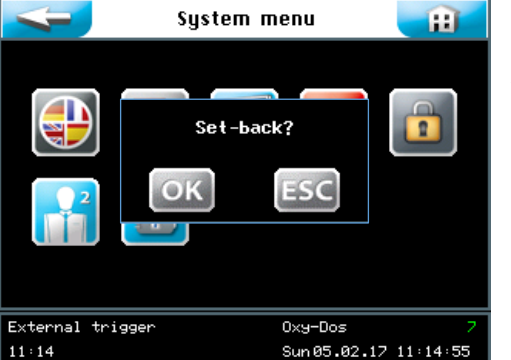

Confirm the selection with OK so that the software can be reset to factory settings. The current settings are retained when you terminate the command with ESC.

### 6.3.2.5 User settings / password allocation

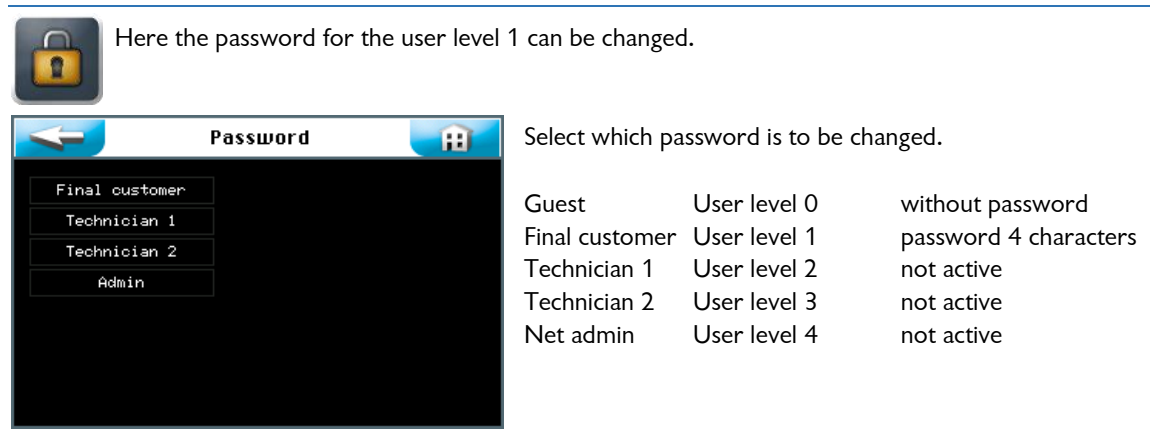

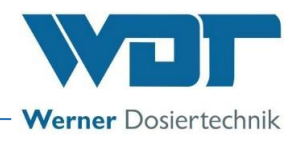

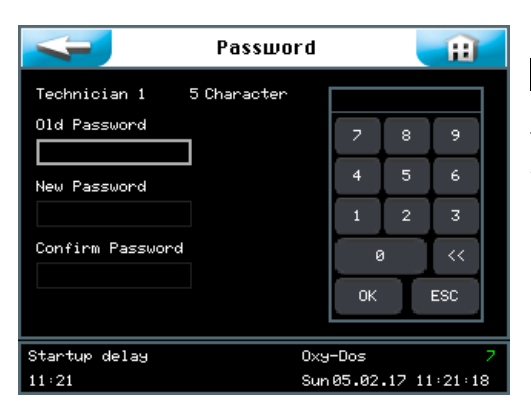

Enter the respective password and confirm the entry with OK .

The password was successfully changed when the display returns to the "System Menu" after the last entry. The user level selected will be shown in green in the information line.

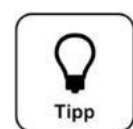

### HINT !

Please note the changed password.

### 6.3.2.6 WDT menu 2

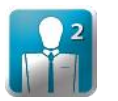

In this menu the device information is shown: hardware and software version, delivery date and serial number. Indication of the number of dosing cycles since the last reset and the total, until know (mathematically) registered volume of oxygen granulate.

| шот                                                                            | Menu 2 👔                          | Parat |
|--------------------------------------------------------------------------------|-----------------------------------|-------|
| Product<br>Software version<br>Hardware version<br>Delivery date<br>Serial no. | 0×y-Dos<br>2.0.1<br>1.1           | Reset |
| Dosages<br>Dosage amount                                                       | 0<br>0 Gramm <b>Reset</b>         |       |
| External trigger<br>11:23                                                      | 0xy-Dos 7<br>Sun05.02.17 11:23:26 |       |

With the reset button the dosing volume and the number of dosing cycles is put back on "0".

#### 6.3.2.7 Log file

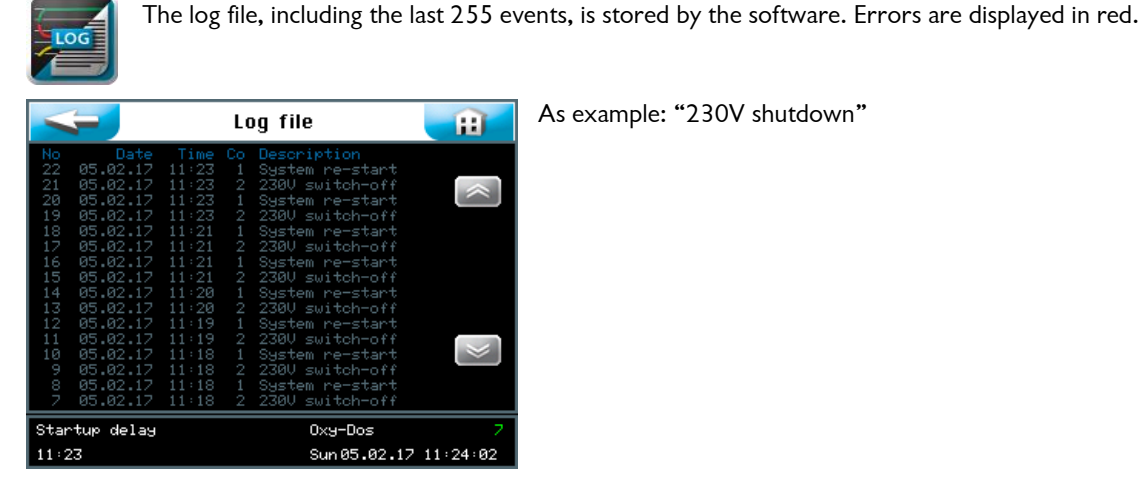

As example: "230V shutdown"

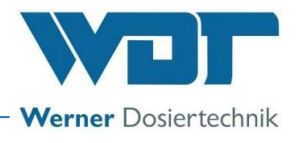

### 6.4 Service menu

The Service menu can be used for functional tests of actuators and the controller. They are also used for fault searches.

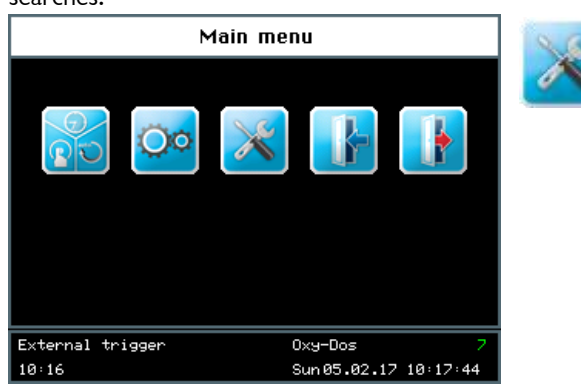

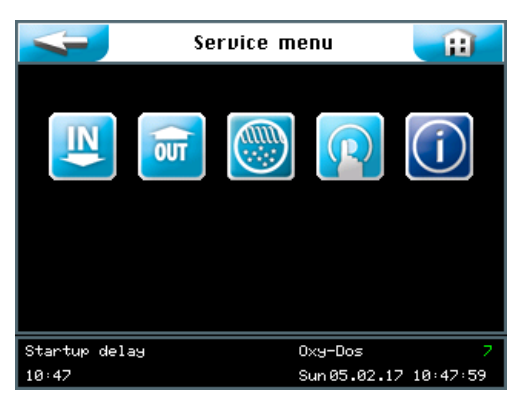

You can select one of 5 menus with the touch screen:

Select program "Service menu"

- 1. Inputs test menu
- 2. Outputs test menu
- 3. Test dosing menug Quick walk through of the dosing cycle
- 4. Activation of a complete dosing cycle
- 5. Information test menu

### 6.4.1 Inputs test menu

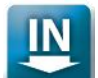

#### Test switch inputs

With this function the switch functions of the control are tested.

| 4   | - Test         | Inputs |      | Ĥ |
|-----|----------------|--------|------|---|
| no. | Input          | Port   | Test |   |
| 1   | Lower level    |        | 0    |   |
| 2   | Upper level    |        | 0    |   |
| 3   | Algicid leer   |        |      |   |
| 4   | External input |        | 0    |   |
| 5   | Reserve        |        | 0    |   |
| 5   | Reserve        |        | 0    |   |

Upon sliding the corresponding switch in direction of the function, "0" is changed into "1", when the switch does not work correctly.

Terminal: Allocation of the terminal point on the PC board

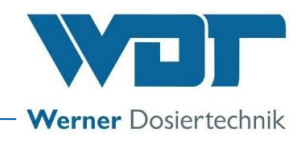

### 6.4.2 Outputs test menu

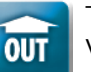

Test Output function

With this function the electrical output functions are tested.

| Test Outputs 👔 |                             |      |      |          |  |  |
|----------------|-----------------------------|------|------|----------|--|--|
| no.            | Output                      | Port | Test |          |  |  |
| 1              | Water pump                  |      | Off  | 0        |  |  |
| 2              | KMPS dosi                   |      | Off  |          |  |  |
| 3              | Algicid dosi                |      | Off  |          |  |  |
| 4              | fault message               |      | Off  |          |  |  |
|                |                             |      |      |          |  |  |
|                |                             |      |      |          |  |  |
|                |                             |      |      |          |  |  |
| Test (         | Test operation 0xy-Dos 7    |      |      | 2        |  |  |
| 11:29          | 11:29 Sun 05.02.17 11:29:15 |      |      | 11:29:15 |  |  |

The desired test run is started by tipping on the field Off. The word Test appears in a green font in the field and the timer counts from 240 seconds to 0. The selected function is active in this time.

### 6.4.3 Test dosing menu quick walk through

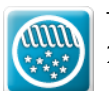

Test function for a quick walk through of the complete dosing program: each function is active for 20 seconds.

| 4 | - Test       | Dosing | ļ | Ĥ     |
|---|--------------|--------|---|-------|
|   |              | 0      | 9 |       |
| 1 | water pump   | On     | 0 |       |
| 2 | KMPS dosing  | Un     | 4 |       |
| 3 | Irrigate 1   | Off    | 0 |       |
| 4 | Algicid dosi | Off    | 0 |       |
| 5 | Irrigate 2   | Off    | 0 |       |
| 6 | Pump off     | Off    | 0 |       |
| 7 | Ready        | Off    | 0 |       |
|   |              |        |   |       |
|   | Upper level: | Off    |   | Start |
|   | Lower level: | Off    |   |       |
|   | Algicid:     | 0n     |   |       |

The steps of the dosing program are activated during 20 seconds each. The operator checks the correct functioning of the actuators activated.

### 6.4.4 Test menu for manual dosing

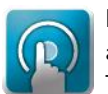

Realisation of a complete dosing cycle with original sequence, for example after an error or when a reflux was forgotten.

This program can also be selected to activate the rinsing pump easily, for example during commis-

### sioning.

### 6.4.5 Information test menu

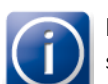

Here the device data are shown. These data are also important in case of questions and customer service items.

| 4                                                                                   | Info                         | <b>H</b>      |
|-------------------------------------------------------------------------------------|------------------------------|---------------|
| Product<br>Software version<br>Hardware version<br>Delivery date<br>Serial no.      | 0xy-Dos<br>2.0.1<br>1.1      |               |
| werner Dosiertechni<br>Hettlinger Str. 17<br>86637 Wertingen<br>www.werner-dosierta | k umbh ‱ Co. Ku<br>echnik.de |               |
| External trigger                                                                    | 0xy-Dos                      | 7             |
| 11:33                                                                               | Sun 05.0                     | 2.17 11:33:37 |

These data are introduced in the plant.

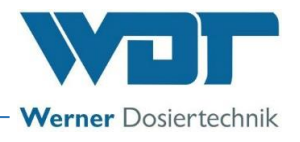

### 6.5 Logout

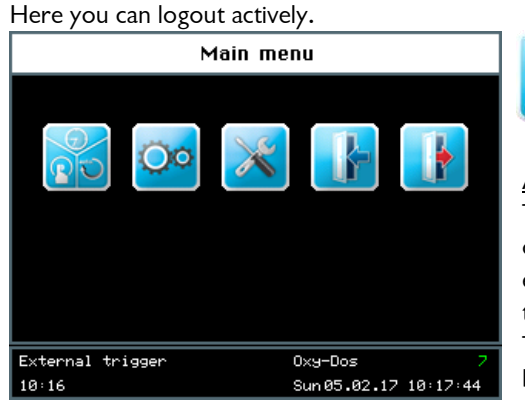

#### Automatic logout:

The display switches back to the screen saver after the predefined time delay has elapsed. After a further minute has elapsed, the screen saver is dimmed and an automatic logout to user level 0 is performed.

The login process must be repeated before any settings can be made.

### 6.6 Top up consumables

#### • Refill algaecide

For the replacement of the algaecide can, see Section Commissioning, connect algaecide can. The specifications in the safety data sheets for the respective chemicals must be adhered to!

#### • <u>Refill oxygen granule</u>

For exchanging the oxygen granule, see Section 5.6, Filling the filling hopper

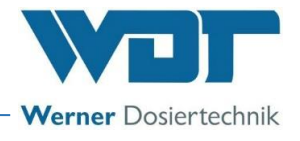

### 7 Maintenance, service

### 7.1 Device maintenance

It is recommended to task a specialist company with maintenance.

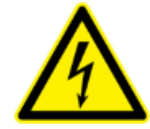

### **DANGER DUE TO HIGH VOLTAGE !**

The device must be switched off and secured against re-operation before any electrical work is carried out! (Pull of the plug!)

### 7.2 Exchanging the dosing unit

The dosing unit screwed beneath on the dosing hopper can only be changed as one unit. Therefore you pull the plug out of the electrical connection, you take the dosing hopper out of the housing and you unscrew the dosing unit from the hopper.

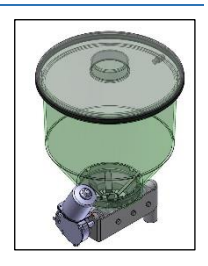

### 7.3 Change the floater regulating valve for the supply to the rinsing tray

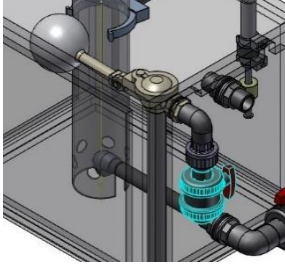

The floater valve can only be changed as one unit.

7.4 Change the dosing hose of the algaecide pump

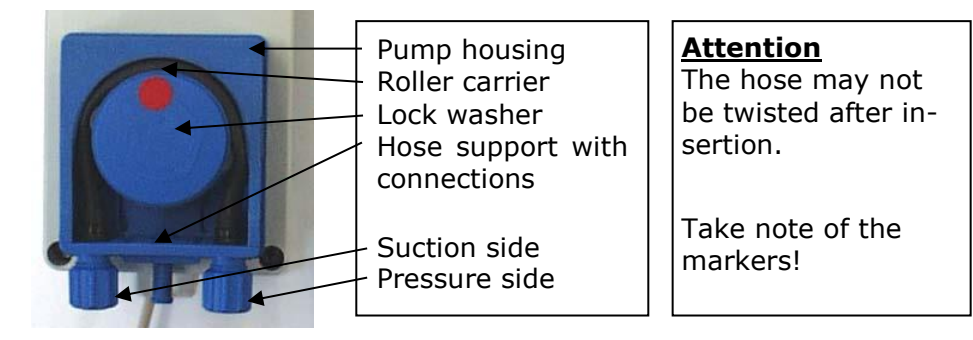

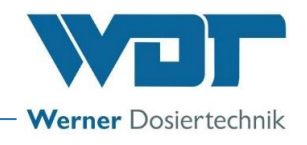

### 7.5 Errors with error message in the display

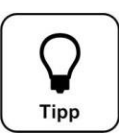

### Switches or sensors may also be defect.

Fault indication 1

Hint !

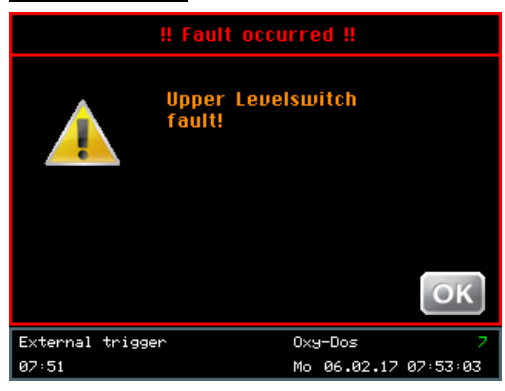

"Upper level switch does **not** switch" The water is **not** sucked out of the rinsing tray

When after 10 minutes after the start the rinsing water pump of the upper level switches is **not** active yet, follows:

- $\rightarrow$  No dosing, the pomp goes on running,
- $\rightarrow$  potential free error message active.
- ightarrow but also: the switch may be defect

At the "Service" menu  $\rightarrow$  "Outputs"  $\rightarrow$  Activate the pump  $\rightarrow$  The pump should run:

- Check the water supply to the pump are all cocks open?
- Ball valve in the exit conduct closed?
- Activate the floater valve of the floater: The floater of the floater valve is clamping?.
- Floater valve does not react? Not enough? Change floater valve.
- Reflux valve on the rinsing pump is clamping?

If the pump does not run:

- Check the tension at the pump: when there is tension  $\rightarrow$  Pump defective condensator
- Check the tension on the connection terminals of the control plate: There is tension → Cable defective

There is no tension  $\rightarrow$  Control relay, control board defective

### Fault indication 2

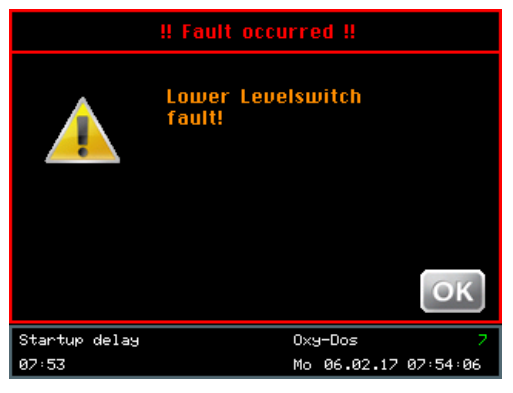

"Lower level switch does **not** switch"

More water is sucked from the rinsing tray than there is reflux water.

When at the start or during the dosing the lower level switch is active, then:

 $\rightarrow$  Rinsing water pump off,  $\rightarrow$  Dosing off,

 $\rightarrow$  potential free error message active.

 $\rightarrow$  but also: the switch may be defective

At the "Service" menu  $\rightarrow$  "Outputs"  $\rightarrow$  Activate the pump  $\rightarrow$  Pump is running:

- Check the water supply are all cocks open?
- Activate the floater valve of the floater: The floater of the floater valve is clamping?.
- Floater valve does not react? Not enough? Replace floater valve.
- Check pressure: is the pressure less than 0.5 bar? The appropriate perforated plate has been placed? See Assembly/commissioning, Section 4/5.

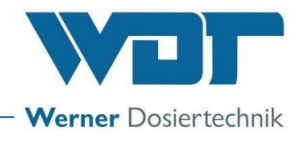

#### Fault indication 3

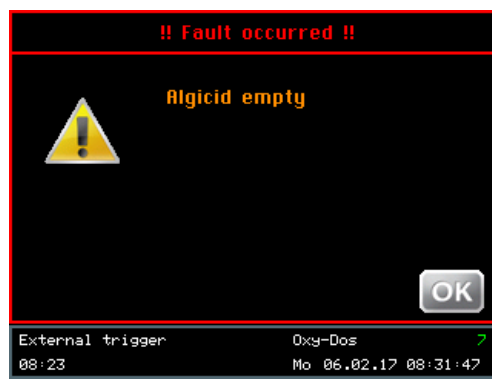

"Algaecide empty"

The algaecide can is empty or the empty switch is defective.

### 7.6 Errors that are not being shown

#### No oxygen in the water - otherwise no fault indication in the display.

- The dosing power has been adjusted too low Increase the dosing power.
- The dosing hopper is empty.

### If not empty: At the "Service" menu $\rightarrow$ "Outputs" $\rightarrow$ Activate the dosing motor

#### The dosing motor does not rotate:

- Check the fuse F1 on the plate NT-35-Expansion for the dosing engine = measure!! Install new slow blow fuse 315 mA.
- The fuse triggers again.
- Extract the dosing device from the housing, empty the dosing hopper
- Clean the downpipe if clogged. When the dosing plate is clogged/locked, clean it.
- Disassemble the dosing engine with the dosing screw, see Section 7.2
- Clean the downpipe if clogged. When the dosing plate is clogged/locked, clean it.
- Install new fuse, activate test run.
- When the endless screw is now turning, re-assemble the dosing device.
- If the endless screw is not turning now, measure the tension on the connection clamps of the dosing engine (see terminal scheme). In case of a correct tension (20-22 VDC when locked, the tension falls!) and the motor is not turning, then the motor is defect and must be replaced.
- Another possibility could be an interruption or a bad contact of the tension supply of the engine: When the complete tension is available, an interruption is the cause, in case of a smaller tension, a locking is the cause

#### Overflow from the rinsing tray upon disconnecting the Oxy-Dos.

- Floater valve defect  $\rightarrow$  Replace
- Reflux valve on the pump defect: Disassemble, check the leakproof device and the joint, replace the joint.
- A smaller overflow is irrelevant for the working of the device.

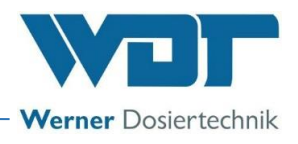

### 8 Shutting down - Storage - Disposal

### 8.1 General

### Disposal of old part and operating materials

De-installed, contaminated parts must first be thoroughly cleaned and then disposed of according to the regulations valid at the place of operation or recycled. The instructions on the packaging of chemicals must be complied with. In case of doubt, you can obtain all information from your supplier or from the place responsible for the disposal where you live.

### <u>Storage</u>

Store the device at a dry place.

### 8.2 Shutting down

- Disassemble the dosing hose of the algaecide pump from the housing.
- Extract the dosing hopper from the housing and empty, clean thoroughly do not use any water!! All water-conducting parts are to be drained when there is a risk of frost, in particular the pump may not be forgotten
- Switch off the Oxy-Dos 10 at the main switch.

The maintenance works are described comprehensively in the appendix. We recommend that these works are done by a specialised company.

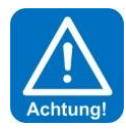

### ATTENTION !

The instructions in the "Commissioning" chapter must be adhered to and the steps in the commissioning protocol must be performed when re-operating the device.

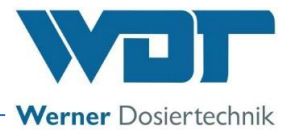

## 9 Documents

9.1 Declaration of conformity

Handing-over upon request

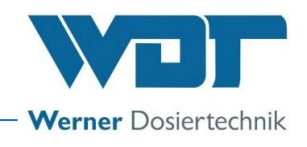

### 9.2 Terminal plans - power board / net board

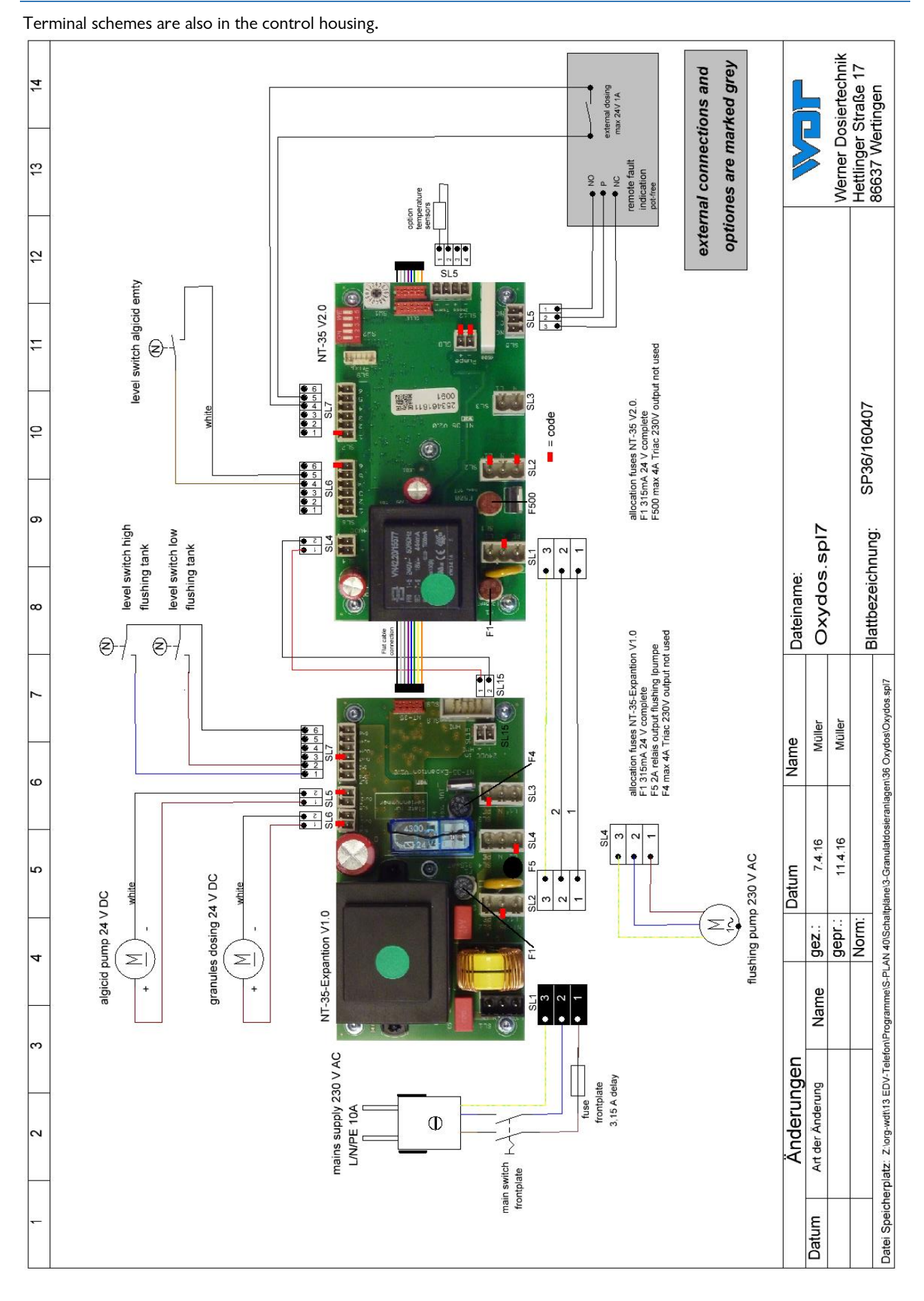

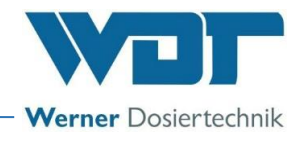

### 9.3 Commissioning report

### Commissioning protocol for Oxy-Dos

Also see the operating instruction in Section 5. Initial operation

| Object:                             | Date      |
|-------------------------------------|-----------|
| Model:Year of construction:         | S/N       |
| Commissioning performed by          | Signature |
| Countersigned by operating manager: |           |

### 1. Rinsing device (with the switches observe an activation delay of 6 seconds!)

| <b>Check level switch</b> : $\rightarrow$ Service $\rightarrow$ Inputs: Switch body high $0 \rightarrow 1$ | []                                                                                                    |
|----------------------------------------------------------------------------------------------------|----------------------------------------------------------------------------------------------------|
| <b>Check level switch:</b> $\rightarrow$ Service $\rightarrow$ Inputs: Switch body low $0 \rightarrow 1$   | []                                                                                                    |
| Adjust the water level –                                                                                   | []                                                                                                    |
| Floater valve Check function – Flow is reacting smoothly                                                   | []                                                                                                    |
| Bleed the pump                                                                                             | []                                                                                                    |
|                                                                                                    | Check level switch: $\rightarrow$ Service $\rightarrow$ Inputs: Switch body high $0 \rightarrow 1$ Check level switch: $\rightarrow$ Service $\rightarrow$ Inputs: Switch body low $0 \rightarrow 1$ Adjust the water level –Floater valve Check function – Flow is reacting smoothlyBleed the pump |

### 2. Dosing system Oxy-Dos

| <u>2.1</u> | <b>Dosing motor function:</b> $\rightarrow$ Service $\rightarrow$ Outputs $\rightarrow$ Dos-Test $\rightarrow$ Dosing engine is running | [] |
|------------|----------------------------------------------------------------------------------------------------|----|
| <u>2.2</u> | Instruction in the refilling of oxygen granulate § 4.7                                                                                  | [] |

### 3. Dosing system algaecide

| <u>3.1</u> | <b>Empty switch function</b> $\rightarrow$ Service $\rightarrow$ Inputs: Switch body high - 0 $\rightarrow$ 1                     | [] |
|------------|----------------------------------------------------------------------------------------------------|----|
| <u>3.2</u> | <b>Dosing pump function</b> : $\rightarrow$ Service $\rightarrow$ Outputs $\rightarrow$ Dos-Test $\rightarrow$ Algaecide sucks in | [] |

### 4. Control - after opening the controller

| <u>4.1</u> | All connecting plugs: fixed engaged | [] |
|------------|-------------------------------------|----|
| <u>4.2</u> | Test programs:                      | [] |
| 4.3        | Test "Inputs"                       | [] |
| 4.4        | Test "Outputs"                      | [] |

### 5. Other work

| 5.1        | Thoroughly clean Oxy-Dos                   | [] |
|------------|--------------------------------------------|----|
| 5.2        | Clean surroundings of Oxy-Dos              | [] |
| <u>5.3</u> | Operation manual discussed and handed over | [] |

### Only completed and signed commissioning report without any guarantee!

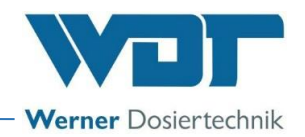

### 9.4 Maintenance protocol

|            | Object:<br>Oxy-Dos model:Year of construction:.                    |           |             | Date                  |    |
|------------|--------------------------------------------------------------------|-----------|-------------|-----------------------|----|
|            |                                                                    |           | uction:     | S/N                   |    |
|            | Maintenance performed by:                                          |           |             |                       |    |
|            | Countersigned by owner:                                            |           |             |                       |    |
|            | This must be done:                                                 |           | Ų <u>th</u> | is was also necessary | Ų  |
| <u>1.</u>  | Rinsing system:                                                    |           | ₩           |                       | ₩  |
| <u>1.1</u> | Check level switch:                                                | OK        | []          | replace               | [] |
| 1.5        | Check the floater valve function                                   | OK        | []          | replace               | [] |
| <u>1.6</u> | Adjust floater valve water level                                   | <u> </u>  | <u>[]</u>   |                       |    |
| <u>2.</u>  | Dosing system oxygen-granulate                                     |           |             |                       |    |
| <u>2.3</u> | Check dosing screw, clean with brush                               | <u>OK</u> | []          | replace               | [] |
| <u>2.4</u> | <u>Check power of the dosing engine – Must be 5 kg/h +/-0,2 kg</u> | <u>OK</u> | []          | replace               | [] |
| 3.         | Dosing system algaecide                                            |           |             |                       |    |
| <u>3.1</u> | Empty switch function:                                             | OK        | []          | replace               | [] |
| <u>3.2</u> | Dosing pump function – performance                                 | OK        | []          | replace               | [] |
| 3.3        | Replace dosing hose                                                |           | []          | annual replace        | [] |
| 4.         | Other work                                                         |           |             |                       |    |
| 4.1        | Thoroughly clean Oxy-Dos                                           |           | []          |                       |    |
| 4.2        | Clean surroundings of the Oxy-Dos                                  |           | []          |                       |    |

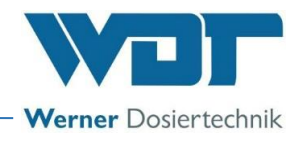

### 9.5 Spare parts list, wearing parts list

<u>Hint !</u>

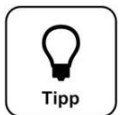

Do you need spare parts, wearing parts or consumables? Your service partner or specialist dealer will gladly provide those on request.

Spare parts list Oxy-Dos 10

| Device component      | Description                                | <u>Item no.</u> |
|-----------------------|--------------------------------------------|-----------------|
|                       |                                            |                 |
| O2 dosing unit        | Dosing motor                               | 25985           |
|                       | Dosing screw with housing                  | 25986           |
|                       | Dosing unit complete                       | 25873           |
| Algaecide dosing unit | Dosing motor                               | 25975           |
|                       | Hose set 4.8 x 2.4                         | 20311           |
|                       | Roller carrier                             | 13705           |
|                       | Suction lance N 30I GR10 comp.             | 12523           |
| Water assembly        | Floater valve                              | 25796           |
|                       | Ball valve d20                             | 10119           |
|                       | Ball valve d25                             | 10120           |
|                       | Reflux valve d20                           | 15386           |
|                       | Level switch 2 NIG                         | 25987           |
|                       | Set seals Oxy-Dos                          | 25988           |
| Control               | Front plate complete with touch display    | 25990           |
|                       | Main switch                                | 11338           |
|                       | Fuse holder                                | 13960           |
|                       | Set fuses Oxy-Dos                          | 25989           |
|                       | Control board OxyDos premounted, includes: | 27145           |
|                       | control board NT 35 and NT 35-Expansion    |                 |
|                       |                                            |                 |

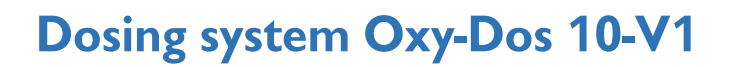

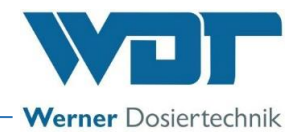

## 10 Appendices

Own notes

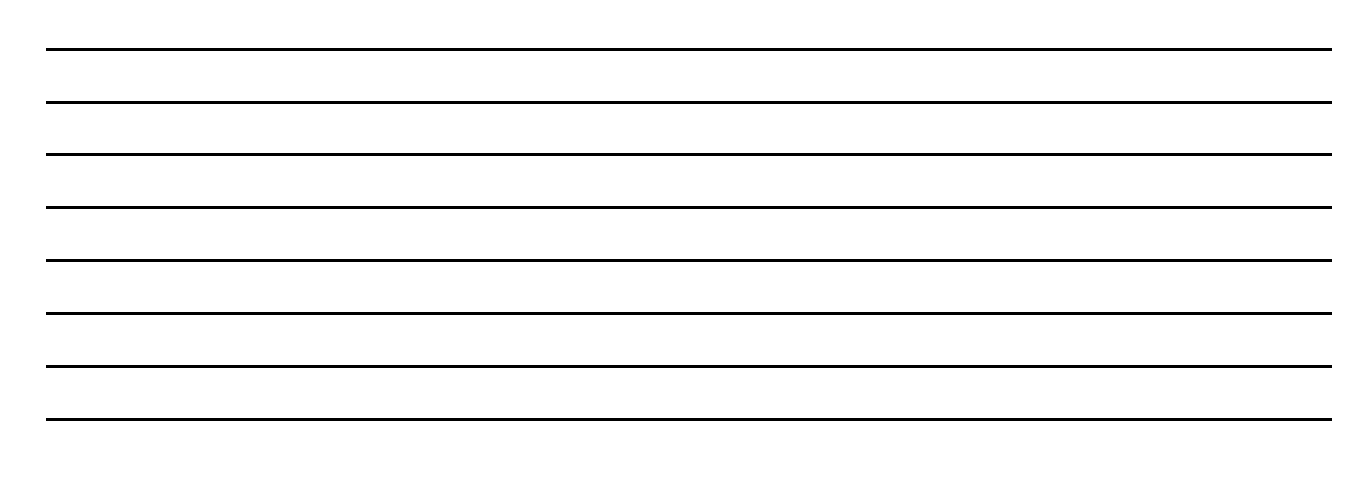